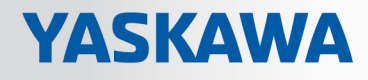

# **VIPA System SLIO**

# IM | 053-1MT00 | Handbuch

HB300 | IM | 053-1MT00 | de | 19-08 IM 053MT

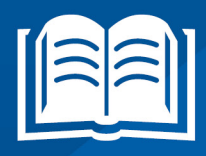

www.vipa.com/de/service-support/handbuch

**VIPA CONTROLS** 

VIPA GmbH Ohmstr. 4 91074 Herzogenaurach Telefon: +49 9132 744-0 Telefax: +49 9132 744-1864 E-Mail: info@vipa.com Internet: www.vipa.com

|   | 0 | h |   |     |   | $\mathbf{n}$ |   | h |      |
|---|---|---|---|-----|---|--------------|---|---|------|
|   |   |   |   | 5 V |   | н.           |   |   |      |
| - |   |   | - |     | - | -            | - |   | <br> |

| 1 | Allgemeines                                        | . 5 |
|---|----------------------------------------------------|-----|
|   | 1.1 Copyright © VIPA GmbH                          | . 5 |
|   | 1.2 Über dieses Handbuch                           | . 6 |
|   | 1.3 Sicherheitshinweise                            | . 7 |
| 2 | Grundlagen und Montage                             | . 8 |
|   | 2.1 Sicherheitshinweis für den Benutzer            | . 8 |
|   | 2.2 Systemvorstellung                              | . 9 |
|   | 2.2.1 Übersicht                                    | . 9 |
|   | 2.2.2 Komponenten                                  | 10  |
|   | 2.2.3 Zubehör                                      | 12  |
|   | 2.2.4 Hardware-Ausgabestand                        | 13  |
|   | 2.3 Abmessungen                                    | 14  |
|   | 2.4 Montage Bus-Koppler                            | 16  |
|   | 2.5 Verdrahtung                                    | 18  |
|   | 2.5.1 Verdrahtung Bus-Koppler                      | 18  |
|   | 2.5.2 Verdrahtung Peripherie-Module                | 21  |
|   | 2.5.3 Verdrahtung Power-Module                     | 23  |
|   | 2.6 Demontage                                      | 27  |
|   | 2.6.1 Demontage Bus-Koppler                        | 27  |
|   | 2.6.2 Demontage Peripherie-Module                  | 29  |
|   | 2.7 Hilfe zur Fehlersuche - LEDs                   | 32  |
|   | 2.8 Aufbaurichtlinien                              | 33  |
|   | 2.9 Allgemeine Daten                               | 35  |
| 3 | Hardwarebeschreibung                               | 37  |
|   | 3.1 Leistungsmerkmale                              | 37  |
|   | 3.2 Aufbau                                         | 38  |
|   | 3.2.1 Schnittstellen                               | 38  |
|   | 3.2.2 LEDs                                         | 40  |
|   | 3.3 Technische Daten                               | 41  |
| 4 | Einsatz                                            | 43  |
|   | 4.1 Grundlagen                                     | 43  |
|   | 4.2 Zugriffsmöglichkeiten auf den Ethernet-Koppler | 45  |
|   | 4.2.1 Übersicht                                    | 45  |
|   | 4.2.2 SPEED7 Modbus Tool                           | 46  |
|   | 4.2.3 Webserver                                    | 47  |
|   | 4.2.4 C-/Socketprogrammierung                      | 50  |
|   | 4.2.5 Modbus-Utility                               | 51  |
|   | 4.3 Zugriff auf das System SLIO                    | 52  |
|   | 4.3.1 Übersicht                                    | 52  |
|   | 4.3.2 Adressierung                                 | 52  |
|   | 4.3.3 Zugriff auf den E/A-Bereich                  | 54  |
|   | 4.3.4 Zugriff auf Parameterdaten                   | 54  |
|   | 4.3.5 Zugriff auf Diagnosedaten                    | 55  |
|   | 4.4 Firmwareupdate                                 | 56  |
|   | 4.5 Modbus/TCP                                     | 57  |
|   | 4.6 Modbus-Funktionscodes                          | 58  |
|   | 4.7 Registerbelegung                               | 64  |
|   |                                                    |     |

| 4.8 | 3 LED-Statusanzeige                          | 65 |
|-----|----------------------------------------------|----|
| An  | ıhang                                        | 66 |
| А   | Beispiel: Konvertierung bestehender Projekte | 68 |

## 1 Allgemeines

## 1.1 Copyright © VIPA GmbH

Dieses Dokument enthält geschützte Informationen von VIPA und darf außer in Übereinstimmung mit anwendbaren Vereinbarungen weder offengelegt noch benutzt werden.

Dieses Material ist durch Urheberrechtsgesetze geschützt. Ohne schriftliches Einverständnis von VIPA und dem Besitzer dieses Materials darf dieses Material weder reproduziert, verteilt, noch in keiner Form von keiner Einheit (sowohl VIPA-intern als auch extern) geändert werden, es sei denn in Übereinstimmung mit anwendbaren Vereinbarungen, Verträgen oder Lizenzen.

Zur Genehmigung von Vervielfältigung oder Verteilung wenden Sie sich bitte an: VIPA, Gesellschaft für Visualisierung und Prozessautomatisierung mbH Ohmstraße 4, D-91074 Herzogenaurach, Germany

Tel.: +49 9132 744 -0

Fax.: +49 9132 744-1864

EMail: info@vipa.de

http://www.vipa.com

|                                              | <ul> <li>Es wurden alle Anstrengungen unternommen, um sicherzustellen, dass<br/>die in diesem Dokument enthaltenen Informationen zum Zeitpunkt der<br/>Veröffentlichung vollständig und richtig sind. Das Recht auf Änderungen<br/>der Informationen bleibt jedoch vorbehalten.</li> </ul> |
|----------------------------------------------|----------------------------------------------------------------------------------------------------|
|                                              | Die vorliegende Kundendokumentation beschreibt alle heute bekannten<br>Hardware-Einheiten und Funktionen. Es ist möglich, dass Einheiten<br>beschrieben sind, die beim Kunden nicht vorhanden sind. Der genaue<br>Lieferumfang ist im jeweiligen Kaufvertrag beschrieben.                  |
| EG-Konformitätserklärung                     | Hiermit erklärt VIPA GmbH, dass die Produkte und Systeme mit den grundlegenden<br>Anforderungen und den anderen relevanten Vorschriften übereinstimmen. Die Überein-<br>stimmung ist durch CE-Zeichen gekennzeichnet.                                                                      |
| Informationen zur Konfor-<br>mitätserklärung | Für weitere Informationen zur CE-Kennzeichnung und Konformitätserklärung wenden Sie sich bitte an Ihre Landesvertretung der VIPA GmbH.                                                                                                    |
| Warenzeichen                                 | VIPA, SLIO, System 100V, System 200V, System 300V, System 300S, System 400V, System 500S und Commander Compact sind eingetragene Warenzeichen der VIPA Gesellschaft für Visualisierung und Prozessautomatisierung mbH.                                                                     |
|                                              | SPEED7 ist ein eingetragenes Warenzeichen der profichip GmbH.                                                                                                    |
|                                              | SIMATIC, STEP, SINEC, TIA Portal, S7-300, S7-400 und S7-1500 sind eingetragene Warenzeichen der Siemens AG.                                                                                                    |
|                                              | Microsoft und Windows sind eingetragene Warenzeichen von Microsoft Inc., USA.                                                                                                    |
|                                              | Portable Document Format (PDF) und Postscript sind eingetragene Warenzeichen von Adobe Systems, Inc.                                                                                                    |
|                                              | Alle anderen erwähnten Firmennamen und Logos sowie Marken- oder Produktnamen sind Warenzeichen oder eingetragene Warenzeichen ihrer jeweiligen Eigentümer.                                                                                                    |

| Dokument-Support    | Wenden Sie sich an Ihre Landesvertretung der VIPA GmbH, wenn Sie Fehler anzeigen<br>oder inhaltliche Fragen zu diesem Dokument stellen möchten. Ist eine solche Stelle nicht<br>erreichbar, können Sie VIPA über folgenden Kontakt erreichen:<br>VIPA GmbH, Ohmstraße 4, 91074 Herzogenaurach, Germany |  |  |
|---------------------|----------------------------------------------------------------------------------------------------|--|--|
|                     |                                                                                                    |  |  |
|                     | Telefax: +49 9132 744-1204                                                                                                    |  |  |
|                     | EMail: documentation@vipa.de                                                                                                    |  |  |
| Technischer Support | Wenden Sie sich an Ihre Landesvertretung der VIPA GmbH, wenn Sie Probleme mit dem<br>Produkt haben oder Fragen zum Produkt stellen möchten. Ist eine solche Stelle nicht<br>erreichbar, können Sie VIPA über folgenden Kontakt erreichen:                                                              |  |  |
|                     | VIPA GmbH, Ohmstraße 4, 91074 Herzogenaurach, Germany                                                                                                    |  |  |
|                     | Telefon: +49 9132 744-1150 (Hotline)                                                                                                    |  |  |
|                     | EMail: support@vipa.de                                                                                                    |  |  |

## 1.2 Über dieses Handbuch

Zielsetzung und InhaltDas Handbuch beschreibt die IM 053-1MT00 aus dem System SLIO von VIPA.<br/>Beschrieben wird Aufbau, Projektierung und Anwendung.

| Produkt                  | BestNr.                                                                                             |                                                    | ab Stand:                   |                   |  |
|--------------------------|----------------------------------------------------------------------------------------------------|----------------------------------------------------|-----------------------------|-------------------|--|
|                          |                                                                                                    |                                                    | HW                          | FW                |  |
| IM 053MT                 | 053                                                                                                 | 3-1MT00                                            | 01                          | V1.1.2            |  |
|                          |                                                                                                    |                                                    |                             |                   |  |
| Zielgruppe               | Das Handbuch ist geschrieben für Anwender mit Grundkenntnissen in der Automatisie-<br>rungstechnik. |                                                    |                             |                   |  |
| Aufbau des Handbuchs     | Das Handbuch ist in Kapitel gegliedert. Jedes Kapitel beschreibt eine abgeschlossene<br>Thematik.   |                                                    |                             |                   |  |
| Orientierung im Dokument | Als Orientierungshilfe stehen im Handbuch zur Verfügung:                                            |                                                    |                             |                   |  |
|                          | <ul><li>Ges</li><li>Verv</li></ul>                                                                  | amt-Inhaltsverzeichnis a<br>veise mit Seitenangabe | am Anfang des Handbuchs     |                   |  |
| Verfügbarkeit            | Das Handbuch ist verfügbar in:                                                                      |                                                    |                             |                   |  |
|                          | <ul><li>gedi</li><li>in el</li></ul>                                                                | ruckter Form auf Papier<br>ektronischer Form als P | DF-Datei (Adobe Acrobat R   | eader)            |  |
| Piktogramme Signalwörter | Besonders wichtige Textteile sind mit folgenden Piktogrammen und Signalworten ausge-<br>zeichnet:   |                                                    |                             |                   |  |
|                          |                                                                                                    | GEFAHR!<br>Unmittelbar drohende<br>möglich.        | e oder mögliche Gefahr. Per | sonenschäden sind |  |

Sicherheitshinweise

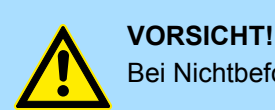

Bei Nichtbefolgen sind Sachschäden möglich.

Zusätzliche Informationen und nützliche Tipps.

## 1.3 Sicherheitshinweise

Bestimmungsgemäße Verwendung

- Das System ist konstruiert und gefertigt für:
- Kommunikation und Prozesskontrolle
- Allgemeine Steuerungs- und Automatisierungsaufgaben
- den industriellen Einsatz
- den Betrieb innerhalb der in den technischen Daten spezifizierten Umgebungsbedingungen
- den Einbau in einen Schaltschrank

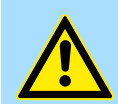

#### **GEFAHR!**

Das Gerät ist nicht zugelassen für den Einsatz

in explosionsgefährdeten Umgebungen (EX-Zone)

#### Dokumentation

Handbuch zugänglich machen für alle Mitarbeiter in

- Projektierung
- Installation
- Inbetriebnahme
- Betrieb

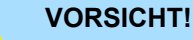

# Vor Inbetriebnahme und Betrieb der in diesem Handbuch beschriebenen Komponenten unbedingt beachten:

- Änderungen am Automatisierungssystem nur im spannungslosen Zustand vornehmen!
- Anschluss und Änderung nur durch ausgebildetes Elektro-Fachpersonal
- Nationale Vorschriften und Richtlinien im jeweiligen Verwenderland beachten und einhalten (Installation, Schutzmaßnahmen, EMV ...)

Entsorgung

Zur Entsorgung des Geräts nationale Vorschriften beachten!

Sicherheitshinweis für den Benutzer

# 2 Grundlagen und Montage

## 2.1 Sicherheitshinweis für den Benutzer

Handhabung elektrostatisch gefährdeter Baugruppen VIPA-Baugruppen sind mit hochintegrierten Bauelementen in MOS-Technik bestückt. Diese Bauelemente sind hoch empfindlich gegenüber Überspannungen, die z.B. bei elektrostatischer Entladung entstehen. Zur Kennzeichnung dieser gefährdeten Baugruppen wird nachfolgendes Symbol verwendet:

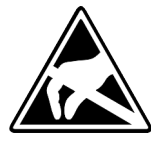

Das Symbol befindet sich auf Baugruppen, Baugruppenträgern oder auf Verpackungen und weist so auf elektrostatisch gefährdete Baugruppen hin. Elektrostatisch gefährdete Baugruppen können durch Energien und Spannungen zerstört werden, die weit unterhalb der Wahrnehmungsgrenze des Menschen liegen. Hantiert eine Person, die nicht elektrisch entladen ist, mit elektrostatisch gefährdeten Baugruppen, können Spannungen auftreten und zur Beschädigung von Bauelementen führen und so die Funktionsweise der Baugruppen beeinträchtigen oder die Baugruppe unbrauchbar machen. Auf diese Weise beschädigte Baugruppen werden in den wenigsten Fällen sofort als fehlerhaft erkannt. Der Fehler kann sich erst nach längerem Betrieb einstellen. Durch statische Entladung beschädigte Bauelemente können bei Temperaturänderungen, Erschütterungen oder Lastwechseln zeitweilige Fehler zeigen. Nur durch konsequente Anwendung von Schutzeinrichtungen und verantwortungsbewusste Beachtung der Handhabungsregeln lassen sich Funktionsstörungen und Ausfälle an elektrostatisch gefährdeten Baugruppen wirksam vermeiden.

Versenden von Baugruppen

Messen und Ändern von elektrostatisch gefährdeten Baugruppen Verwenden Sie für den Versand immer die Originalverpackung.

Bei Messungen an elektrostatisch gefährdeten Baugruppen sind folgende Dinge zu beachten:

- Potenzialfreie Messgeräte sind kurzzeitig zu entladen.
- Verwendete Messgeräte sind zu erden.

Bei Änderungen an elektrostatisch gefährdeten Baugruppen ist darauf zu achten, dass ein geerdeter Lötkolben verwendet wird.

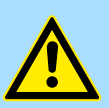

#### **VORSICHT!**

Bei Arbeiten mit und an elektrostatisch gefährdeten Baugruppen ist auf ausreichende Erdung des Menschen und der Arbeitsmittel zu achten.

Systemvorstellung > Übersicht

## 2.2 Systemvorstellung

## 2.2.1 Übersicht

Das System SLIO ist ein modular aufgebautes Automatisierungssystem für die Montage auf einer 35mm Tragschiene. Mittels der Peripherie-Module in 2-, 4- und 8-Kanalausführung können Sie dieses System passgenau an Ihre Automatisierungsaufgaben adaptieren. Der Verdrahtungsaufwand ist gering gehalten, da die DC 24V Leistungsversorgung im Rückwandbus integriert ist und defekte Elektronik-Module bei stehender Verdrahtung getauscht werden können. Durch Einsatz der farblich abgesetzten Power-Module können Sie innerhalb des Systems weitere Potenzialbereiche für die DC 24V Leistungsversorgung definieren, bzw. die Elektronikversorgung um 2A erweitern.

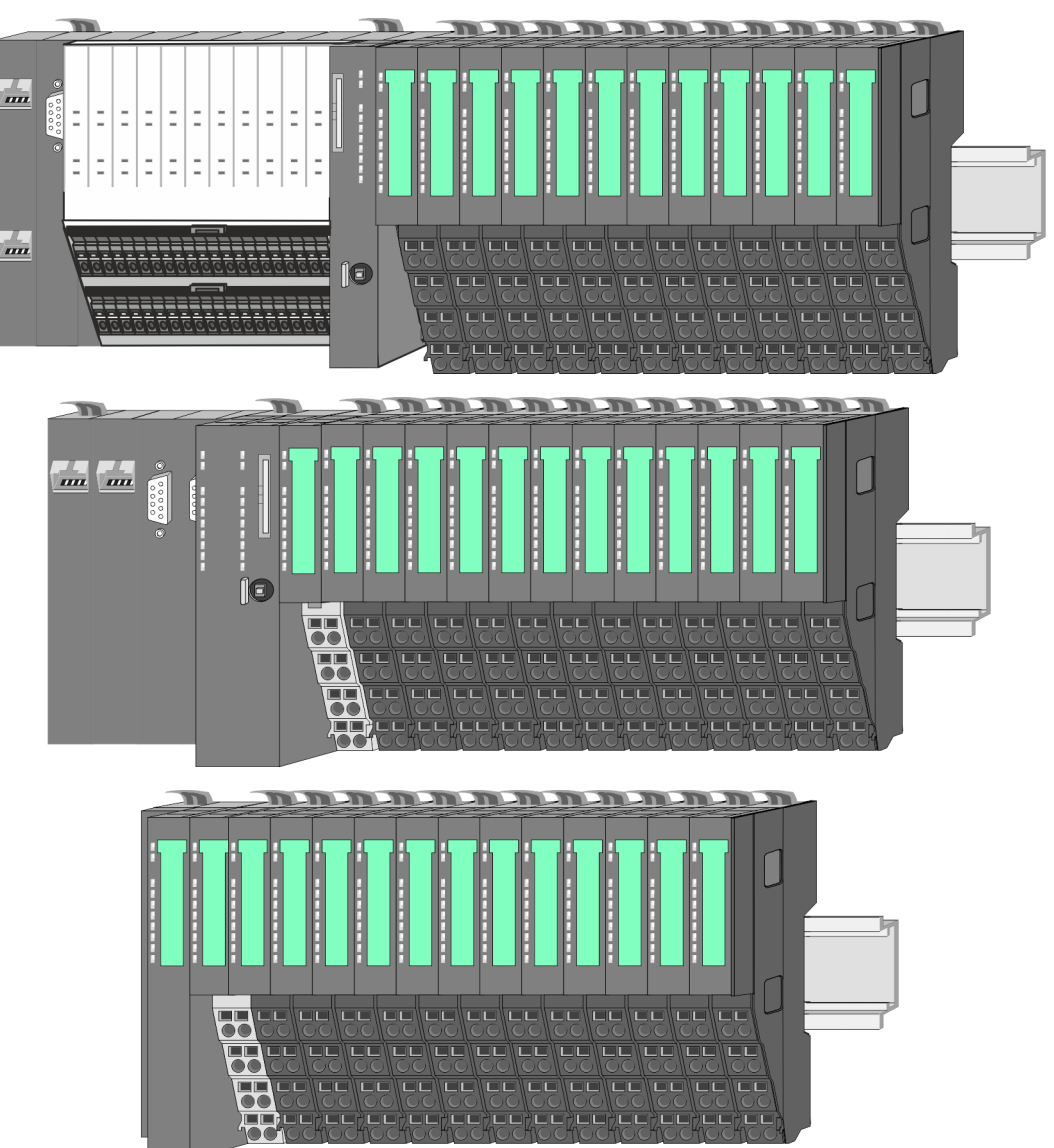

Systemyorstellung > Komponenten

## 2.2.2 Komponenten

- CPU (Kopf-Modul)
- Bus-Koppler (Kopf-Modul)
- Zeilenanschaltung
- Peripherie-Module
- Zubehör

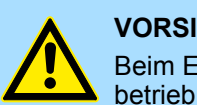

#### VORSICHT!

Beim Einsatz dürfen nur Module von VIPA kombiniert werden. Ein Mischbetrieb mit Modulen von Fremdherstellern ist nicht zulässig!

## CPU 01xC

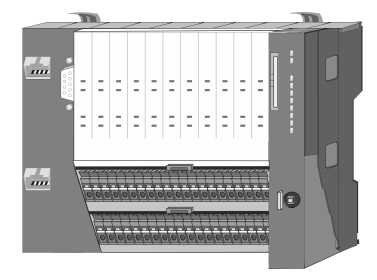

Bei der CPU 01xC sind CPU-Elektronik, Ein-/Ausgabe-Komponenten und Spannungsversorgung in ein Gehäuse integriert. Zusätzlich können am Rückwandbus bis zu 64 Peripherie-Module aus dem System SLIO angebunden werden. Als Kopf-Modul werden über die integrierte Spannungsversorgung sowohl die CPU-Elektronik, die Ein-/Ausgabe-Komponenten als auch die Elektronik der über den Rückwandbus angebunden Peripherie-Module versorgt. Zum Anschluss der Spannungsversorgung, der Ein-/Ausgabe-Komponenten und zur DC 24V Leistungsversorgung der über Rückwandbus angebunden Peripherie-Module besitzt die CPU abnehmbare Steckverbinder. Durch Montage von bis zu 64 Peripherie-Modulen am Rückwandbus der CPU werden diese elektrisch verbunden, d.h. sie sind am Rückwandbus eingebunden, die Elektronik-Module werden versorgt und jedes Peripherie-Modul ist an die DC 24V Leistungsversorgung angeschlossen.

### **CPU 01x**

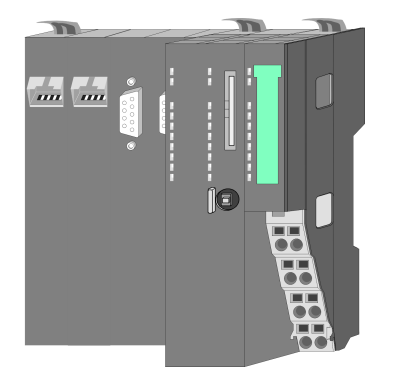

Bei der CPU 01x sind CPU-Elektronik und Power-Modul in ein Gehäuse integriert. Als Kopf-Modul werden über das integrierte Power-Modul zur Spannungsversorgung sowohl die CPU-Elektronik als auch die Elektronik der angebunden Peripherie-Module versorgt. Die DC 24V Leistungsversorgung für die angebunden Peripherie-Module erfolgt über einen weiteren Anschluss am Power-Modul. Durch Montage von bis zu 64 Peripherie-Modulen an der CPU werden diese elektrisch verbunden, d.h. sie sind am Rückwandbus eingebunden, die Elektronik-Module werden versorgt und jedes Peripherie-Modul ist an die DC 24V Leistungsversorgung angeschlossen.

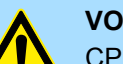

#### VORSICHT!

CPU-Teil und Power-Modul der CPU dürfen nicht voneinander getrennt werden!

Hier dürfen Sie lediglich das Elektronik-Modul tauschen!

#### **Bus-Koppler**

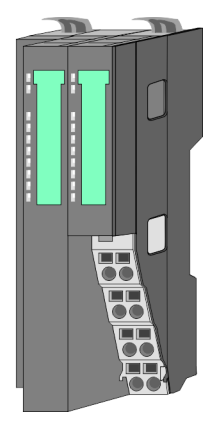

Beim Bus-Koppler sind Bus-Interface und Power-Modul in ein Gehäuse integriert. Das Bus-Interface bietet Anschluss an ein übergeordnetes Bus-System. Als Kopf-Modul werden über das integrierte Power-Modul zur Spannungsversorgung sowohl das Bus-Interface als auch die Elektronik der angebunden Peripherie-Module versorgt. Die DC 24V Leistungsversorgung für die angebunden Peripherie-Module erfolgt über einen weiteren Anschluss am Power-Modul. Durch Montage von bis zu 64 Peripherie-Modulen am Bus-Koppler werden diese elektrisch verbunden, d.h. sie sind am Rückwandbus eingebunden, die Elektronik-Module werden versorgt und jedes Peripherie-Modul ist an die DC 24V Leistungsversorgung angeschlossen.

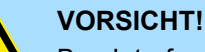

Bus-Interface und Power-Modul des Bus-Kopplers dürfen nicht voneinander getrennt werden!

Hier dürfen Sie lediglich das Elektronik-Modul tauschen!

#### Zeilenanschaltung

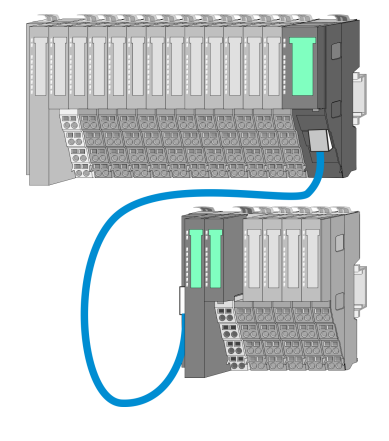

Im System SLIO haben Sie die Möglichkeit bis zu 64 Module in einer Zeile zu stecken. Mit dem Einsatz der Zeilenanschaltung können Sie diese Zeile in mehrere Zeilen aufteilen. Hierbei ist am jeweiligen Zeilenende ein Zeilenanschaltung-Master-Modul zu setzen und die nachfolgende Zeile muss mit einem Zeilenanschaltung-Slave-Modul beginnen. Master und Slave sind über ein spezielles Verbindungskabel miteinander zu verbinden. Auf diese Weise können Sie eine Zeile auf bis zu 5 Zeilen aufteilen. Je Zeilenanschaltung vermindert sich die maximal Anzahl steckbarer Module am System SLIO Bus um 1. Für die Verwendung der Zeilenanschaltung ist keine gesonderte Projektierung erforderlich.

**Peripherie-Module** 

Jedes Peripherie-Modul besteht aus einem Terminal- und einem Elektronik-Modul.

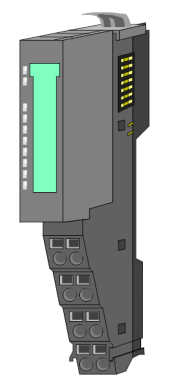

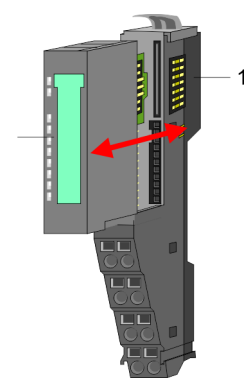

- 1 Terminal-Modul
- 2 Elektronik-Modul

#### Grundlagen und Montage

Systemvorstellung > Zubehör

#### **Terminal-Modul**

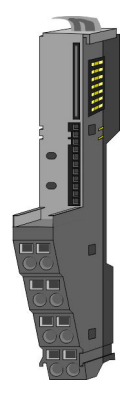

Das *Terminal-Modul* bietet die Aufnahme für das Elektronik-Modul, beinhaltet den Rückwandbus mit Spannungsversorgung für die Elektronik, die Anbindung an die DC 24V Leistungsversorgung und den treppenförmigen Klemmblock für die Verdrahtung. Zusätzlich besitzt das Terminal-Modul ein Verriegelungssystem zur Fixierung auf einer Tragschiene. Mittels dieser Verriegelung können Sie Ihr SLIO-System außerhalb Ihres Schaltschranks aufbauen und später als Gesamtsystem im Schaltschrank montieren.

Elektronik-Modul

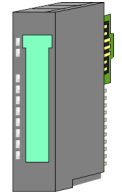

Über das *Elektronik-Modul*, welches durch einen sicheren Schiebemechanismus mit dem Terminal-Modul verbunden ist, wird die Funktionalität eines SLIO-Peripherie-Moduls definiert. Im Fehlerfall können Sie das defekte Elektronik-Modul gegen ein funktionsfähiges Modul tauschen. Hierbei bleibt die Verdrahtung bestehen. Auf der Frontseite befinden sich LEDs zur Statusanzeige. Für die einfache Verdrahtung finden Sie bei jedem Elektronik-Modul auf der Front und an der Seite entsprechende Anschlussbilder.

## 2.2.3 Zubehör Schirmschienen-Träger

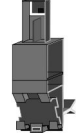

Der Schirmschienen-Träger (Best.-Nr.: 000-0AB00) dient zur Aufnahme von Schirmschienen (10mm x 3mm) für den Anschluss von Kabelschirmen. Schirmschienen-Träger, Schirmschiene und Kabelschirmbefestigungen sind nicht im Lieferumfang enthalten, sondern ausschließlich als Zubehör erhältlich. Der Schirmschienen-Träger wird unterhalb des Klemmblocks in das Terminal-Modul gesteckt. Bei flacher Tragschiene können Sie zur Adaption die Abstandshalter am Schirmschienen-Träger abbrechen.

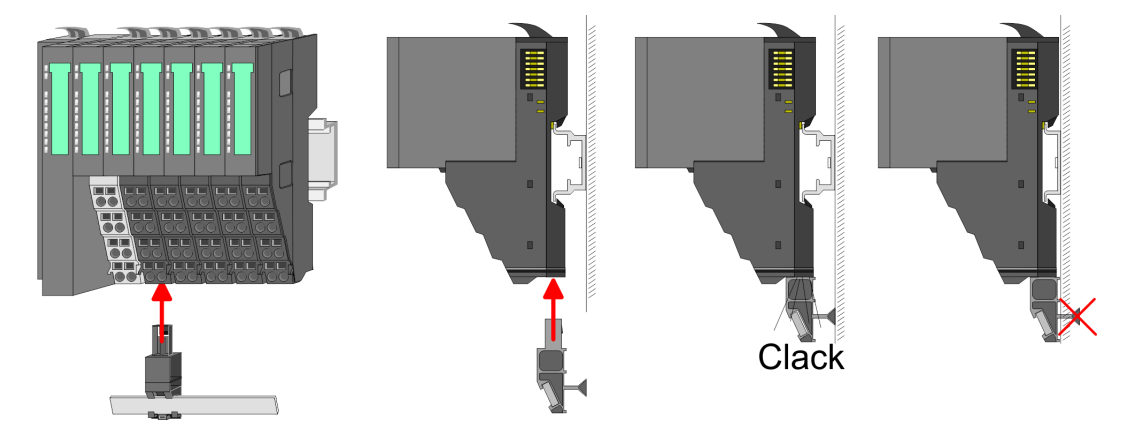

Systemvorstellung > Hardware-Ausgabestand

#### **Bus-Blende**

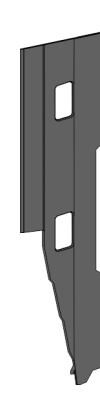

Bei jedem Kopf-Modul gehört zum Schutz der Bus-Kontakte eine Bus-Blende zum Lieferumfang. Vor der Montage von System SLIO-Modulen ist die Bus-Blende am Kopf-Modul zu entfernen. Zum Schutz der Bus-Kontakte müssen Sie die Bus-Blende immer am äußersten Modul montieren. Die Bus-Blende hat die Best.-Nr. 000-0AA00.

Kodier-Stecker

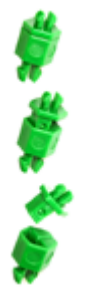

Sie haben die Möglichkeit die Zuordnung von Terminal- und Elektronik-Modul zu fixieren. Hierbei kommen Kodier-Stecker (Best-Nr.: 000-0AC00) von VIPA zum Einsatz. Die Kodier-Stecker bestehen aus einem Kodierstift-Stift und einer Kodier-Buchse, wobei durch Zusammenfügen von Elektronik- und Terminal-Modul der Kodier-Stift am Terminal-Modul und die Kodier-Buchse im Elektronik-Modul verbleiben. Dies gewährleistet, dass nach Austausch des Elektronik-Moduls nur wieder ein Elektronik-Modul mit der gleichen Kodierung gesteckt werden kann.

#### 2.2.4 Hardware-Ausgabestand

Hardware-Ausgabestand auf der Front

- Auf jedem System SLIO Modul ist der Hardware-Ausgabestand aufgedruckt.
- Da sich ein System SLIO Modul aus Terminal- und Elektronik-Modul zusammensetzt, finden Sie auf diesen jeweils einen Hardware-Ausgabestand aufgedruckt.
- Maßgebend für den Hardware-Ausgabestand eines System SLIO Moduls ist der Hardware-Ausgabestand des Elektronik-Moduls. Dieser befindet sich immer unter dem Beschriftungsstreifen des entsprechenden Elektronik-Moduls.
- Bei Modulen ohne Beschriftungsstreifen, wie z.B. bei CPUs, ist der Hardware-Ausgabestand auf die Front aufgedruckt.

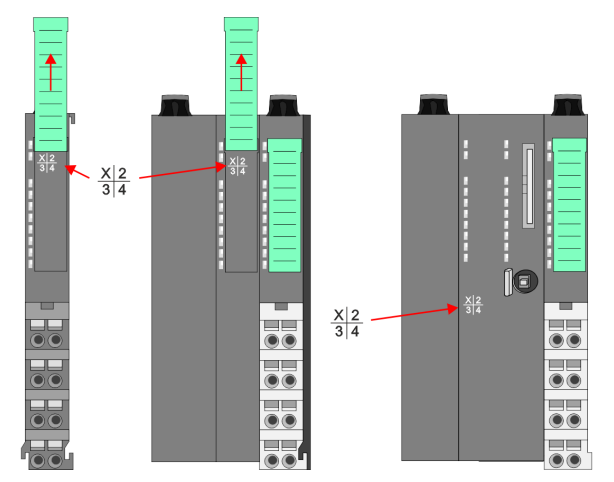

Das Bespiel hier zeigt den Hardware-Ausgabestand 1. Die 1 ist mit *"X"* gekennzeichnet.

#### Hardware-Ausgabestand über Webserver

Bei den CPUs und bei manchen Bus-Kopplern können Sie den Hardware-Ausgabestand "*HW Revision*" über den integrierten Webserver ausgeben.

Abmessungen

## 2.3 Abmessungen

## Maße CPU 01xC

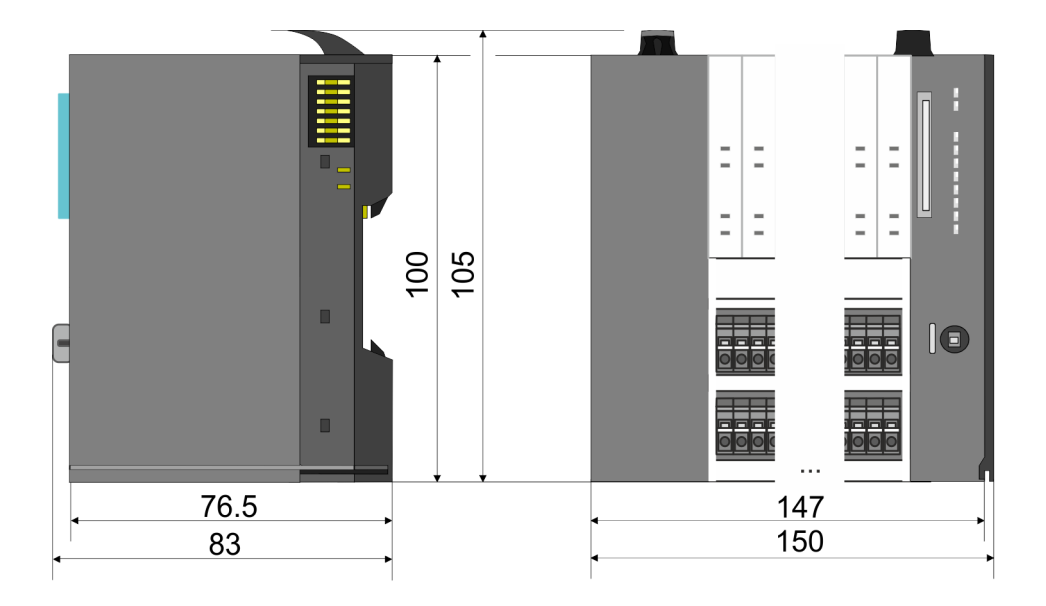

## Maße CPU 01x

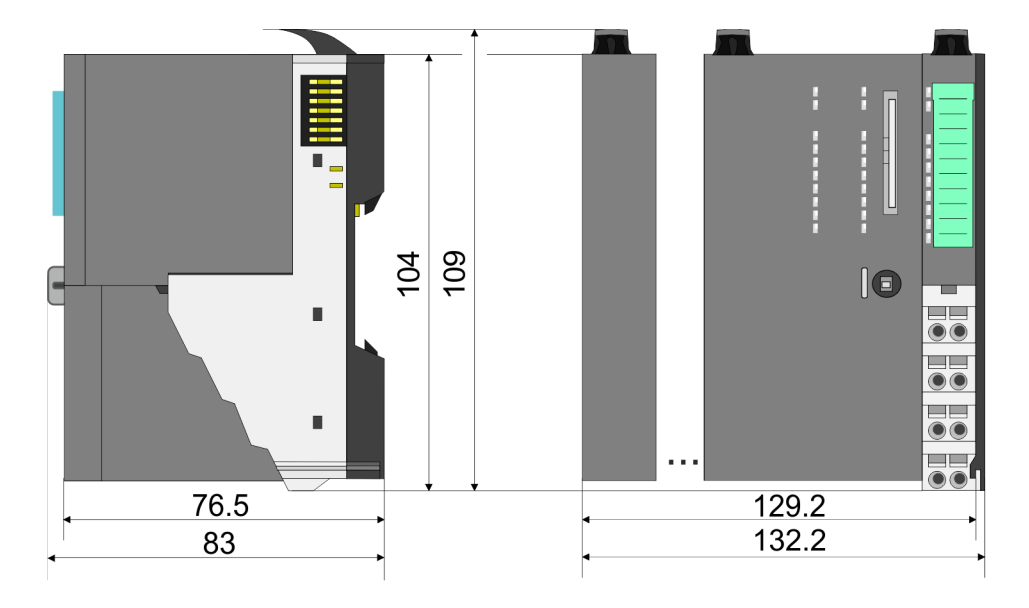

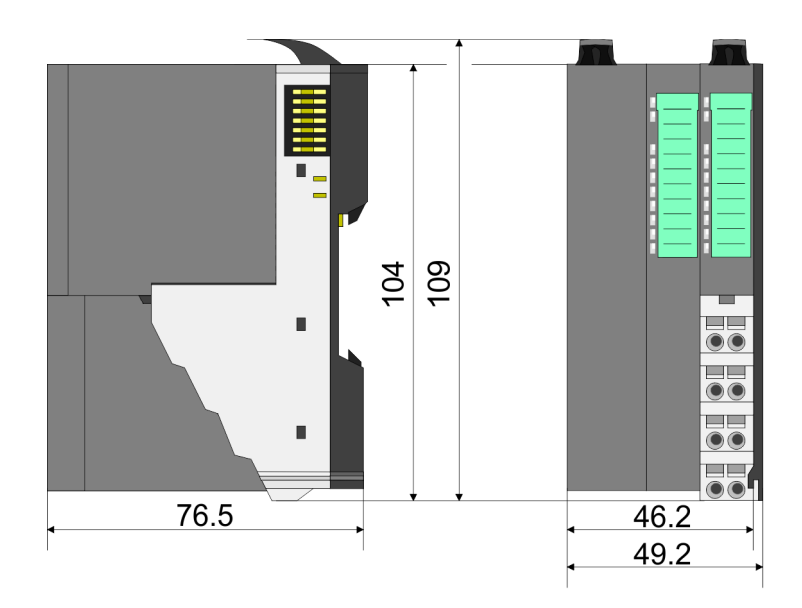

# Maße Bus-Koppler und Zeilenanschaltung Slave

## Grundlagen und Montage

Abmessungen

#### Maße Zeilenanschaltung Master

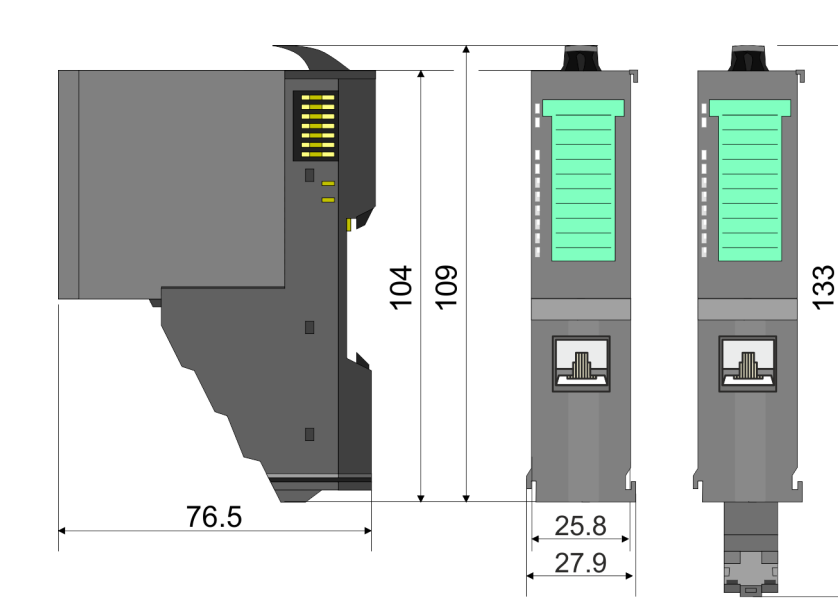

#### Maße Peripherie-Modul

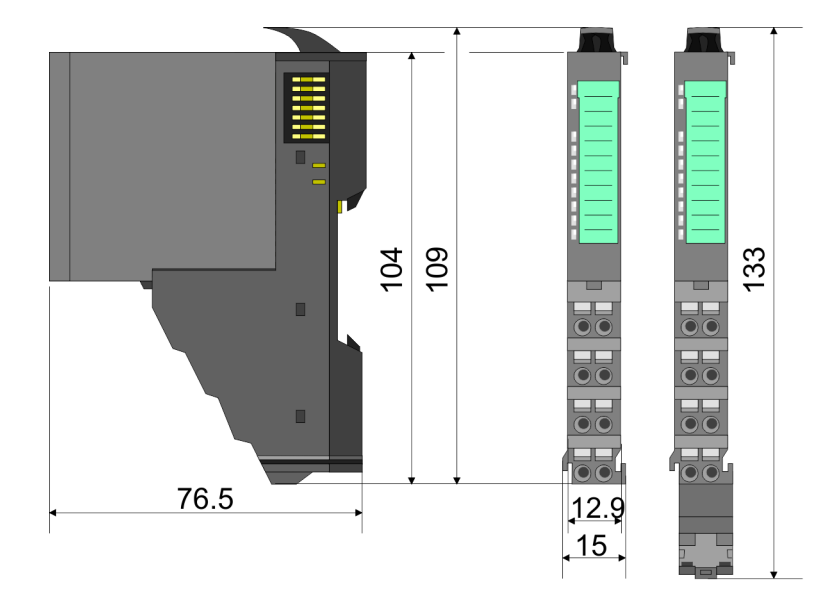

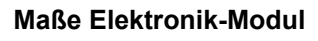

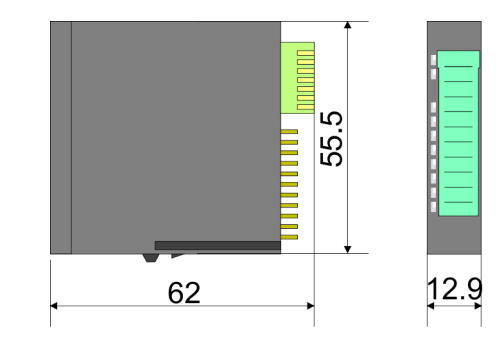

Maße in mm

## 2.4 Montage Bus-Koppler

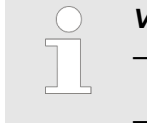

#### Voraussetzungen für den UL-konformen Betrieb

- Verwenden Sie f
  ür die Spannungsversorgung ausschlie
  ßlich SELV/ PELV-Netzteile.
- Das System SLIO darf nur in einem Gehäuse gemäß IEC61010-1 9.3.2 c) eingebaut und betrieben werden.

Der Bus-Koppler besitzt Verriegelungshebel an der Oberseite. Zur Montage und Demontage sind diese Hebel nach oben zu drücken, bis diese einrasten. Stecken Sie den Bus-Koppler auf die Tragschiene. Durch Klappen des Verriegelungshebels nach unten wird der Bus-Koppler auf der Tragschiene fixiert. Der Bus-Koppler wird direkt auf eine Tragschiene montiert. Sie können bis zu 64 Module stecken. Über die Verbindung mit dem Rückwandbus werden Elektronik- und Leistungsversorgung angebunden. Bitte beachten Sie hierbei, dass der Summenstrom der Elektronikversorgung den Maximalwert von 3A nicht überschreitet. Durch Einsatz des Power-Moduls 007-1AB10 können Sie den Strom für die Elektronikversorgung entsprechend erweitern.

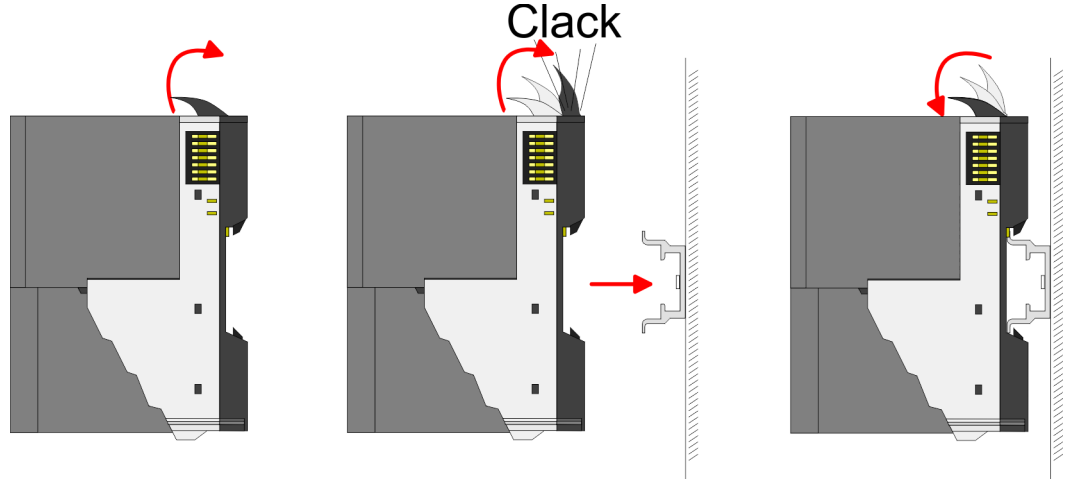

Vorgehensweise

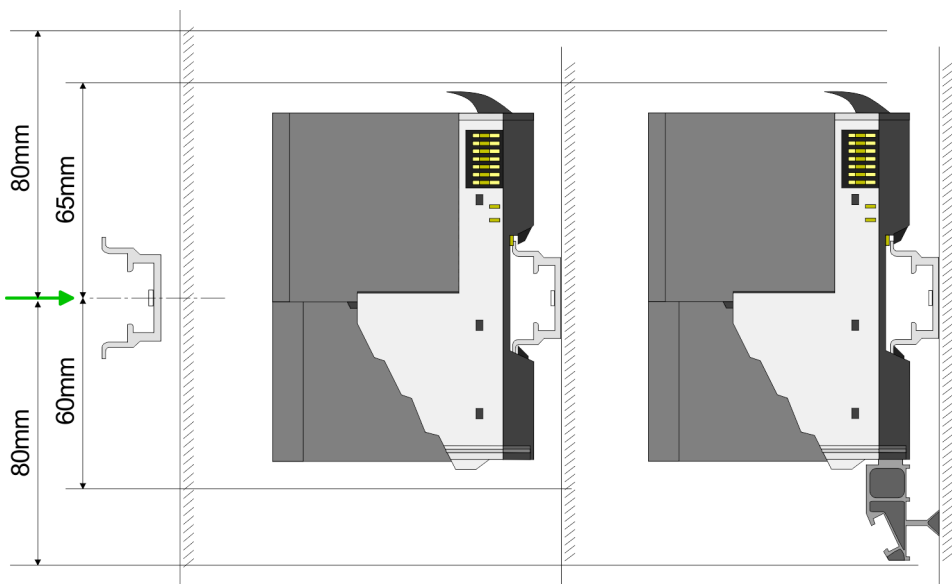

**1.** Montieren Sie die Tragschiene! Bitte beachten Sie, dass Sie von der Mitte der Tragschiene nach oben einen Montageabstand von mindestens 80mm und nach unten von 60mm bzw. 80mm bei Verwendung von Schirmschienen-Trägern einhalten.

#### Grundlagen und Montage

Montage Bus-Koppler

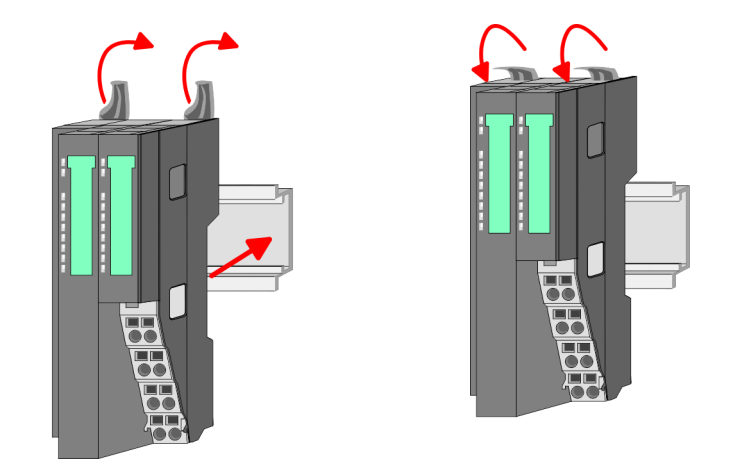

2. Klappen Sie die Verriegelungshebel des Bus-Kopplers nach oben, stecken Sie den Bus-Koppler auf die Tragschiene und klappen Sie die Verriegelungshebel wieder nach unten.

Montage Peripherie-Module

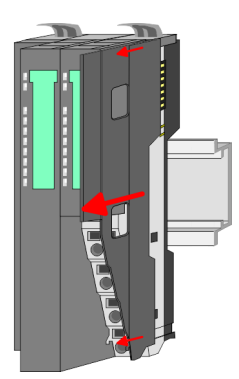

**1.** Entfernen Sie vor der Montage der Peripherie-Module die Bus-Blende auf der rechten Seite des Bus-Kopplers, indem Sie diese nach vorn abziehen. Bewahren Sie die Blende für spätere Montage auf.

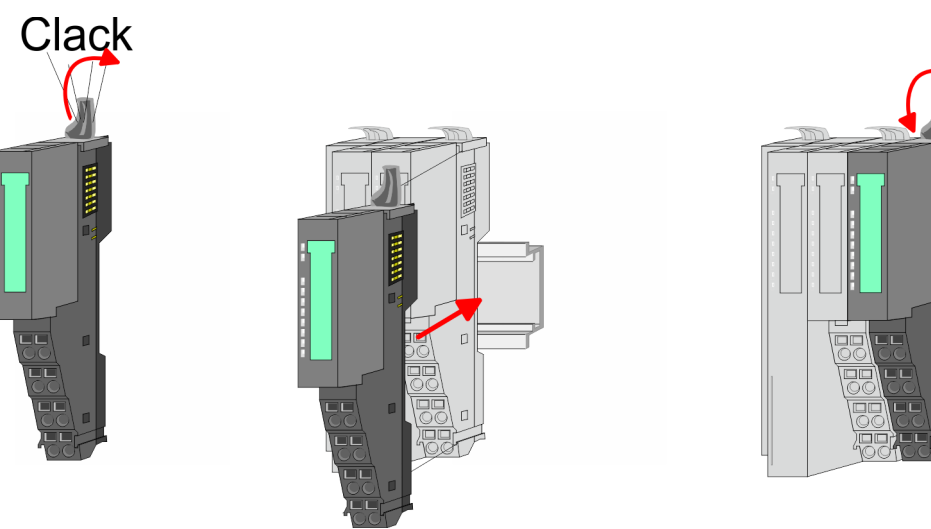

**2.** Montieren Sie die gewünschten Peripherie-Module.

**Grundlagen und Montage** 

Verdrahtung > Verdrahtung Bus-Koppler

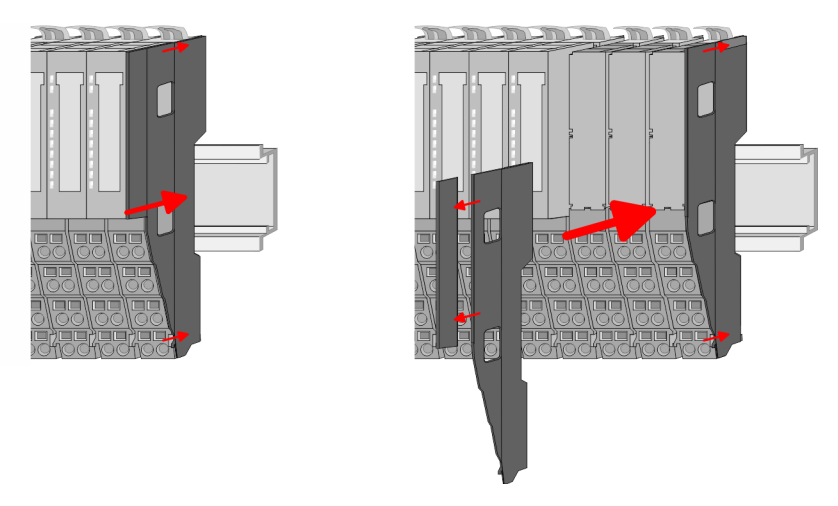

3. Nachdem Sie Ihr Gesamt-System montiert haben, müssen Sie zum Schutz der Bus-Kontakte die Bus-Blende am äußersten Modul wieder stecken. Handelt es sich bei dem äußersten Modul um ein Klemmen-Modul, so ist zur Adaption der obere Teil der Bus-Blende abzubrechen.

## 2.5 Verdrahtung

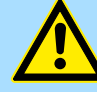

#### VORSICHT!

#### Temperatur externer Kabel beachten!

Aufgrund der Wärmeableitung des Systems kann die Temperatur externer Kabel ansteigen. Aus diesem Grund muss die Spezifikation der Temperatur für die Verkabelung 5°C über der Umgebungstemperatur gewählt werden!

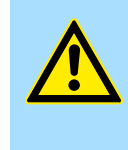

#### **VORSICHT!**

Isolierbereiche sind zu trennen!

Das System ist spezifiziert für SELV/PELV-Umgebung. Geräte, welche an das System angeschlossen werden, müssen für SELV/PELV-Umgebung spezifiziert sein. Die Verkabelung von Geräten, welche der SELV/PELV-Umgebung nicht entsprechen, sind getrennt von der SELV/PELV-Umgebung zu verlegen!

#### 2.5.1 Verdrahtung Bus-Koppler

Terminal-Modul Anschlussklemmen Die System SLIO Bus-Koppler haben ein Power-Modul integriert. Bei der Verdrahtung werden Anschlussklemmen mit Federklemmtechnik eingesetzt. Die Verdrahtung mit Federklemmtechnik ermöglicht einen schnellen und einfachen Anschluss Ihrer Signalund Versorgungsleitungen. Im Gegensatz zur Schraubverbindung ist diese Verbindungsart erschütterungssicher.

Daten

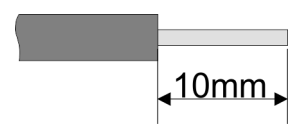

 U<sub>max</sub>
 30V DC

 I<sub>max</sub>
 10A

 Querschnitt
 0,08 ... 1,5mm² (AWG 28 ... 16)

 Abisolierlänge
 10mm

Verdrahtung > Verdrahtung Bus-Koppler

#### Verdrahtung Vorgehensweise

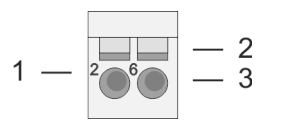

- Pin-Nr. am Steckverbinder 1
- 2 Entriegelung für Schraubendreher
- 3 Anschlussöffnung für Draht

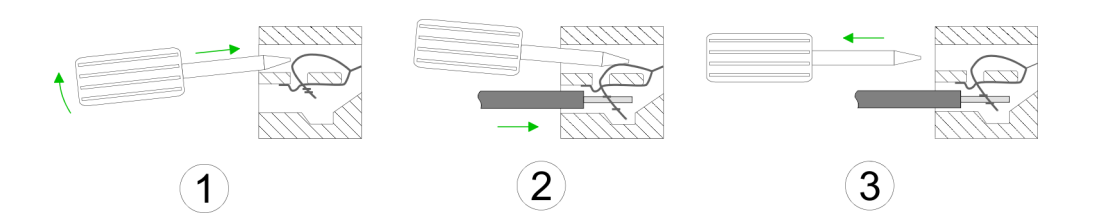

- 1. Jum Verdrahten stecken Sie, wie in der Abbildung gezeigt, einen passenden Schraubendreher leicht schräg in die rechteckige Entriegelung. Zum Öffnen der Kontaktfeder müssen Sie den Schraubendreher in die entgegengesetzte Richtung drücken und halten.
- **2.** Führen Sie durch die runde Öffnung Ihren abisolierten Draht ein. Sie können Drähte mit einem Querschnitt von 0,08mm<sup>2</sup> bis 1,5mm<sup>2</sup> anschließen.
- Durch Entfernen des Schraubendrehers wird der Draht über einen Federkontakt 3. sicher mit der Anschlussklemme verbunden.

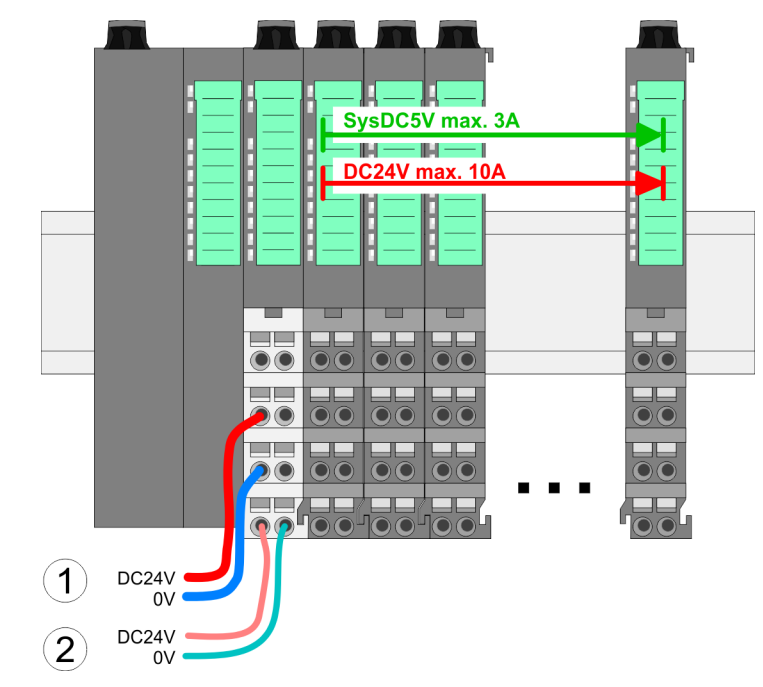

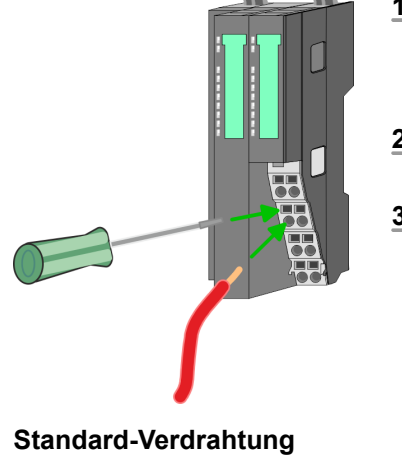

- (1) DC 24V für Leistungsversorgung I/O-Ebene (max. 10A)
  (2) DC 24V für Elektronikversorgung Bus-Koppler und I/O-Ebene

Verdrahtung > Verdrahtung Bus-Koppler

#### PM - Power Modul

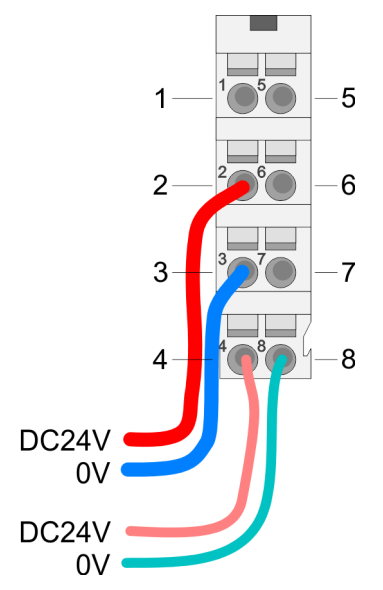

Für Drähte mit einem Querschnitt von 0,08mm<sup>2</sup> bis 1,5mm<sup>2</sup>.

| Pos. | Funktion   | Тур | Beschreibung                    |
|------|------------|-----|---------------------------------|
| 1    |            |     | nicht belegt                    |
| 2    | DC 24V     | E   | DC 24V für Leistungsversorgung  |
| 3    | 0V         | E   | GND für Leistungsversorgung     |
| 4    | Sys DC 24V | E   | DC 24V für Elektronikversorgung |
| 5    |            |     | nicht belegt                    |
| 6    | DC 24V     | E   | DC 24V für Leistungsversorgung  |
| 7    | 0V         | E   | GND für Leistungsversorgung     |
| 8    | Sys 0V     | E   | GND für Elektronikversorgung    |

E: Eingang

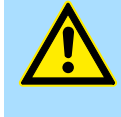

#### VORSICHT!

Da die Leistungsversorgung keine interne Absicherung besitzt, ist diese extern mit einer Sicherung entsprechend dem Maximalstrom abzusichern, d.h. max. 10A mit einer 10A-Sicherung (flink) bzw. einem Leitungsschutzschalter 10A Charakteristik Z!

Die Elektronikversorgung ist intern gegen zu hohe Spannung durch eine Sicherung geschützt. Die Sicherung befindet sich innerhalb des Power-Moduls. Wenn die Sicherung ausgelöst hat, muss das Elektronik-Modul getauscht werden!

Absicherung

- Die Leistungsversorgung ist extern mit einer Sicherung entsprechend dem Maximalstrom abzusichern, d.h. max. 10A mit einer 10A-Sicherung (flink) bzw. einem Leitungsschutzschalter 10A Charakteristik Z.
- Es wird empfohlen die Elektronikversorgung f
  ür Bus-Koppler und I/O-Ebene extern mit einer 2A-Sicherung (flink) bzw. einem Leitungsschutzschalter 2A Charakteristik Z abzusichern.
- Die Elektronikversorgung für die I/O-Ebene des Power-Moduls 007-1AB10 sollte ebenfalls extern mit einer 1A-Sicherung (flink) bzw. einem Leitungsschutzschalter 1A Charakteristik Z abgesichert werden.

#### **Zustand der Elektronikver**sorgung über LEDs Nach PowerON des System SLIO leuchtet an jedem Modul die RUN- bzw. MF-LED, sofern der Summenstrom für die Elektronikversorgung 3A nicht übersteigt. Ist der Summenstrom größer als 3A, werden die LEDs nicht mehr angesteuert. Hier müssen Sie zwischen Ihre Peripherie-Module das Power-Modul mit der Best.-Nr. 007-1AB10 platzieren.

#### Grundlagen und Montage

Verdrahtung > Verdrahtung Peripherie-Module

#### Schirm auflegen

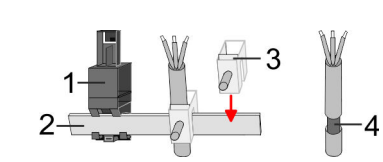

- 1 Schirmschienen-Träger
- 2 Schirmschiene (10mm x 3mm)
- 3 Schirmanschlussklemme
- 4 Kabelschirm

Zur Schirmauflage ist die Montage von Schirmschienen-Trägern erforderlich. Der Schirmschienen-Träger (als Zubehör erhältlich) dient zur Aufnahme der Schirmschiene für den Anschluss von Kabelschirmen.

- **1.** Jedes System SLIO-Modul besitzt an der Unterseite Aufnehmer für Schirmschienen-Träger. Stecken Sie Ihre Schirmschienenträger, bis diese am Modul einrasten. Bei flacher Tragschiene können Sie zur Adaption den Abstandshalter am Schirmschienen-Träger abbrechen.
- **2.** Legen Sie Ihre Schirmschiene in den Schirmschienen-Träger ein.

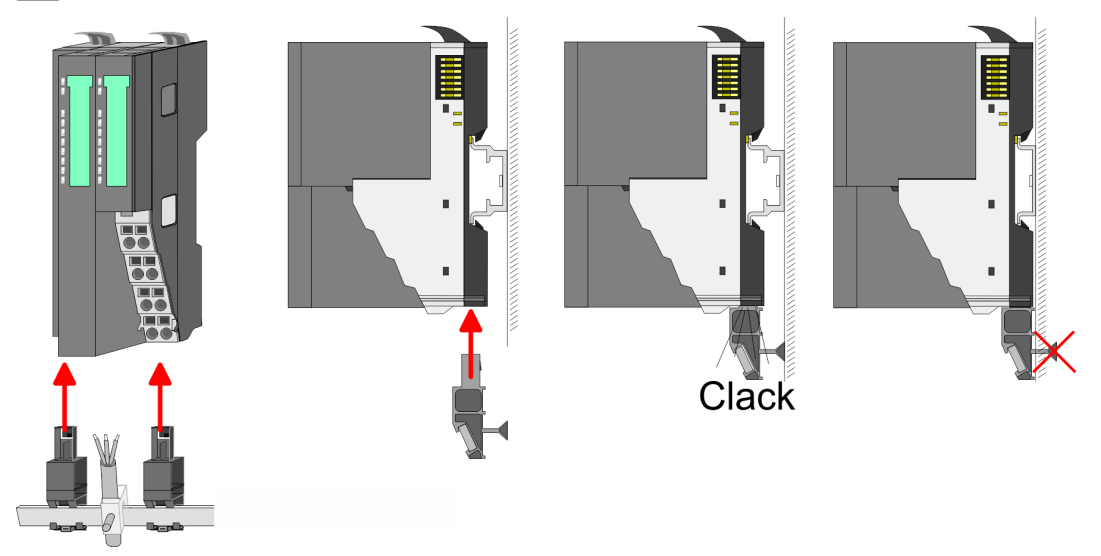

**3.** Legen Sie ihre Kabel mit dem entsprechend abisolierten Kabelschirm auf und verbinden Sie diese über die Schirmanschlussklemme mit der Schirmschiene.

#### 2.5.2 Verdrahtung Peripherie-Module

Terminal-Modul Anschlussklemmen

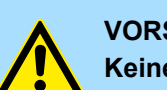

## VORSICHT!

Keine gefährliche Spannungen anschließen!

Sofern dies nicht ausdrücklich bei der entsprechenden Modulbeschreibung vermerkt ist, dürfen Sie an dem entsprechenden Terminal-Modul keine gefährlichen Spannungen anschließen!

Bei der Verdrahtung von Terminal-Modulen kommen Anschlussklemmen mit Federklemmtechnik zum Einsatz. Die Verdrahtung mit Federklemmtechnik ermöglicht einen schnellen und einfachen Anschluss Ihrer Signal- und Versorgungsleitungen. Im Gegensatz zur Schraubverbindung ist diese Verbindungsart erschütterungssicher. Verdrahtung > Verdrahtung Peripherie-Module

#### Daten

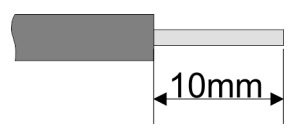

240V AC / 30V DC U<sub>max</sub> 10A I<sub>max</sub> Querschnitt 0,08 ... 1,5mm<sup>2</sup> (AWG 28 ... 16) Abisolierlänge 10mm

#### Verdrahtung Vorgehensweise

| 1 | _ | 206 | — 2<br>— 3 |
|---|---|-----|------------|
| 1 | _ |     | — 3        |

- Pin-Nr. am Steckverbinder 1
- 2 Entriegelung für Schraubendreher
- 3 Anschlussöffnung für Draht

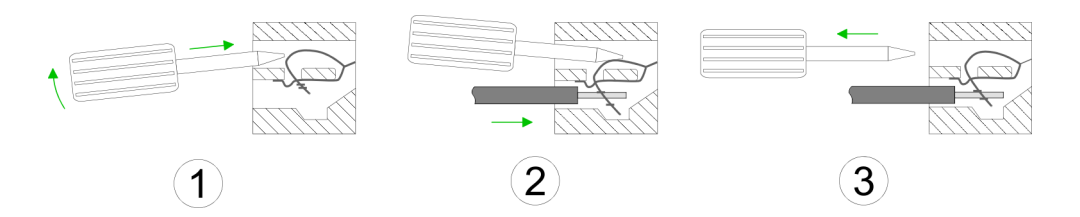

- Zum Verdrahten stecken Sie, wie in der Abbildung gezeigt, einen passenden 1. ⊾ Schraubendreher leicht schräg in die rechteckige Öffnung. Zum Öffnen der Kontaktfeder müssen Sie den Schraubendreher in die entgegengesetzte Richtung drücken und halten.
- 2. 🔈 Führen Sie durch die runde Öffnung Ihren abisolierten Draht ein. Sie können Drähte mit einem Querschnitt von 0,08mm<sup>2</sup> bis 1,5mm<sup>2</sup> anschließen.
- Durch Entfernen des Schraubendrehers wird der Draht über einen Federkontakt 3. sicher mit der Anschlussklemme verbunden.

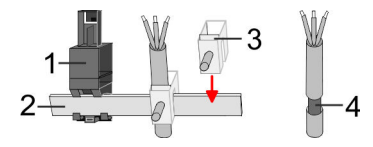

- Schirmschienen-Träger 1
- 2 Schirmschiene (10mm x 3mm)
- 3 Schirmanschlussklemme
- 4 Kabelschirm

Zur Schirmauflage ist die Montage von Schirmschienen-Trägern erforderlich. Der Schirmschienen-Träger (als Zubehör erhältlich) dient zur Aufnahme der Schirmschiene für den Anschluss von Kabelschirmen.

- Jedes System SLIO-Modul besitzt an der Unterseite Aufnehmer für Schirm-1. schienen-Träger. Stecken Sie Ihre Schirmschienenträger, bis diese am Modul einrasten. Bei flacher Tragschiene können Sie zur Adaption den Abstandshalter am Schirmschienen-Träger abbrechen.
- 2. Legen Sie Ihre Schirmschiene in den Schirmschienen-Träger ein.

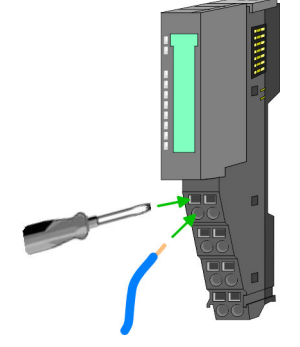

Schirm auflegen

#### **Grundlagen und Montage**

Verdrahtung > Verdrahtung Power-Module

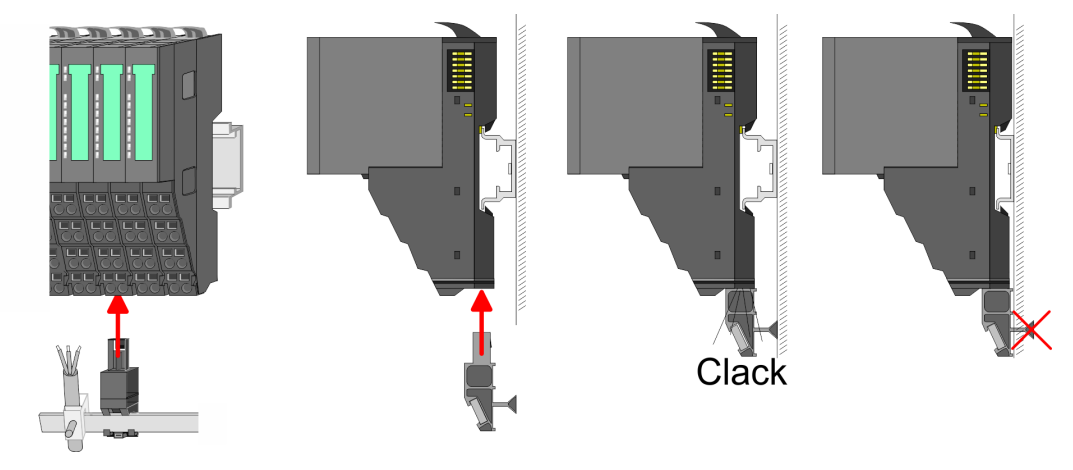

**3.** Legen Sie ihre Kabel mit dem entsprechend abisolierten Kabelschirm auf und verbinden Sie diese über die Schirmanschlussklemme mit der Schirmschiene.

#### 2.5.3 Verdrahtung Power-Module

Terminal-Modul Anschlussklemmen Power-Module sind entweder im Kopf-Modul integriert oder können zwischen die Peripherie-Module gesteckt werden. Bei der Verdrahtung von Power-Modulen kommen Anschlussklemmen mit Federklemmtechnik zum Einsatz. Die Verdrahtung mit Federklemmtechnik ermöglicht einen schnellen und einfachen Anschluss Ihrer Signal- und Versorgungsleitungen. Im Gegensatz zur Schraubverbindung ist diese Verbindungsart erschütterungssicher.

#### Daten

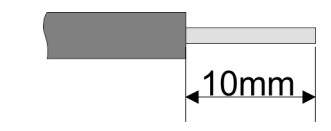

 U<sub>max</sub>
 30V DC

 I<sub>max</sub>
 10A

 Querschnitt
 0,08 ... 1,5mm² (AWG 28 ... 16)

 Abisolierlänge
 10mm

Verdrahtung > Verdrahtung Power-Module

#### Verdrahtung Vorgehensweise

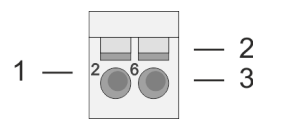

- Pin-Nr. am Steckverbinder 1
- 2 Entriegelung für Schraubendreher
- 3 Anschlussöffnung für Draht

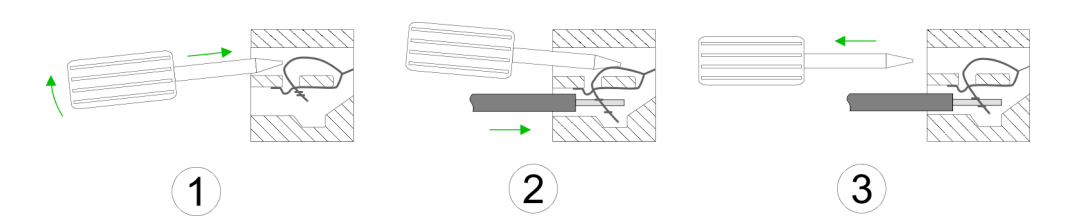

- **1.** Zum Verdrahten stecken Sie, wie in der Abbildung gezeigt, einen passenden Schraubendreher leicht schräg in die rechteckige Öffnung. Zum Öffnen der Kontaktfeder müssen Sie den Schraubendreher in die entgegengesetzte Richtung drücken und halten.
- **2.** Führen Sie durch die runde Öffnung Ihren abisolierten Draht ein. Sie können Drähte mit einem Querschnitt von 0,08mm<sup>2</sup> bis 1,5mm<sup>2</sup> anschließen.
- Durch Entfernen des Schraubendrehers wird der Draht über einen Federkontakt 3. sicher mit der Anschlussklemme verbunden.

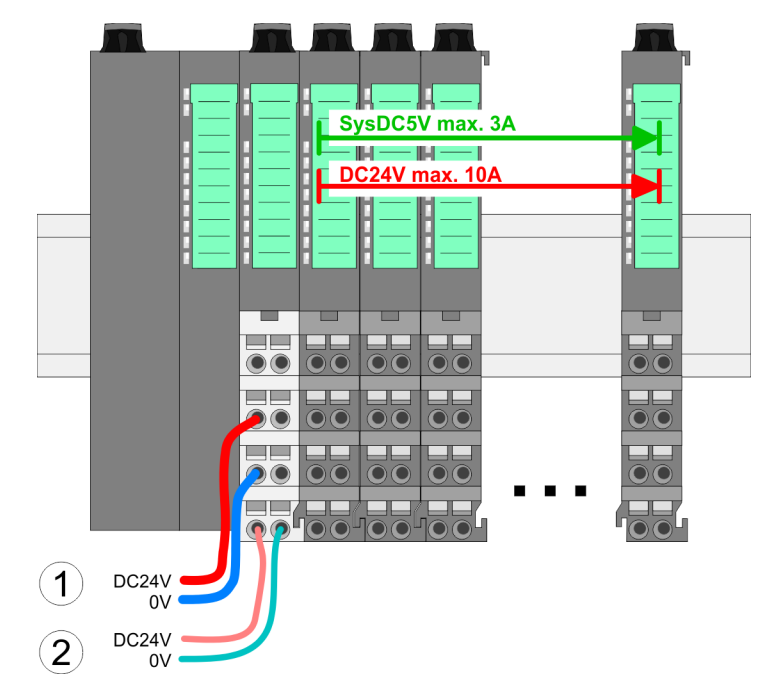

- (1) DC 24V für Leistungsversorgung I/O-Ebene (max. 10A)
  (2) DC 24V für Elektronikversorgung Bus-Koppler und I/O-Ebene

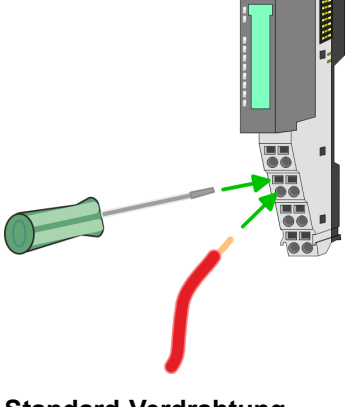

Standard-Verdrahtung

**PM - Power Modul** 

Verdrahtung > Verdrahtung Power-Module

|                 | 1— | 1 5  | —5 |
|-----------------|----|------|----|
|                 | 2— | 206  | —6 |
|                 | 3— | 377  | -7 |
|                 | 4  | 4080 | -8 |
| DC24V =<br>0V = | J  |      |    |
| DC24V =<br>0V = |    | J    |    |

Für Drähte mit einem Querschnitt von 0,08mm<sup>2</sup> bis 1,5mm<sup>2</sup>.

| Pos. | Funktion   | Тур | Beschreibung                    |
|------|------------|-----|---------------------------------|
| 1    |            |     | nicht belegt                    |
| 2    | DC 24V     | E   | DC 24V für Leistungsversorgung  |
| 3    | 0V         | E   | GND für Leistungsversorgung     |
| 4    | Sys DC 24V | E   | DC 24V für Elektronikversorgung |
| 5    |            |     | nicht belegt                    |
| 6    | DC 24V     | E   | DC 24V für Leistungsversorgung  |
| 7    | 0V         | E   | GND für Leistungsversorgung     |
| 8    | Sys 0V     | E   | GND für Elektronikversorgung    |

E: Eingang

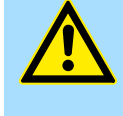

#### VORSICHT!

Da die Leistungsversorgung keine interne Absicherung besitzt, ist diese extern mit einer Sicherung entsprechend dem Maximalstrom abzusichern, d.h. max. 10A mit einer 10A-Sicherung (flink) bzw. einem Leitungsschutzschalter 10A Charakteristik Z!

Die Elektronikversorgung ist intern gegen zu hohe Spannung durch eine Sicherung geschützt. Die Sicherung befindet sich innerhalb des Power-Moduls. Wenn die Sicherung ausgelöst hat, muss das Elektronik-Modul getauscht werden!

Absicherung

- Die Leistungsversorgung ist extern mit einer Sicherung entsprechend dem Maximalstrom abzusichern, d.h. max. 10A mit einer 10A-Sicherung (flink) bzw. einem Leitungsschutzschalter 10A Charakteristik Z.
- Es wird empfohlen die Elektronikversorgung für Kopf-Modul und I/O-Ebene extern mit einer 2A-Sicherung (flink) bzw. einem Leitungsschutzschalter 2A Charakteristik Z abzusichern.
- Die Elektronikversorgung für die I/O-Ebene des Power-Moduls 007-1AB10 sollte ebenfalls extern mit einer 1A-Sicherung (flink) bzw. einem Leitungsschutzschalter 1A Charakteristik Z abgesichert werden.

#### **Zustand der Elektronikver**sorgung über LEDs Nach PowerON des System SLIO leuchtet an jedem Modul die RUN- bzw. MF-LED, sofern der Summenstrom für die Elektronikversorgung 3A nicht übersteigt. Ist der Summenstrom größer als 3A, werden die LEDs nicht mehr angesteuert. Hier müssen Sie zwischen Ihre Peripherie-Module das Power-Modul mit der Best.-Nr. 007-1AB10 platzieren.

Verdrahtung > Verdrahtung Power-Module

#### Einsatz von Power-Modulen

- Das Power-Modul mit der Best.-Nr. 007-1AB00 setzen Sie ein, wenn die 10A f
  ür die Leistungsversorgung nicht mehr ausreichen. Sie haben so auch die M
  öglichkeit, Potenzialgruppen zu bilden.
- Das Power-Modul mit der Best.-Nr. 007-1AB10 setzen Sie ein, wenn die 3A für die Elektronikversorgung am Rückwandbus nicht mehr ausreichen. Zusätzlich erhalten Sie eine neue Potenzialgruppe für die DC 24V Leistungsversorgung mit max. 4A.
- Durch Stecken des Power-Moduls 007-1AB10 können am nachfolgenden Rückwandbus Module gesteckt werden mit einem maximalen Summenstrom von 2A. Danach ist wieder ein Power-Modul zu stecken. Zur Sicherstellung der Spannungsversorgung dürfen die Power-Module beliebig gemischt eingesetzt werden.

#### Power-Modul 007-1AB00

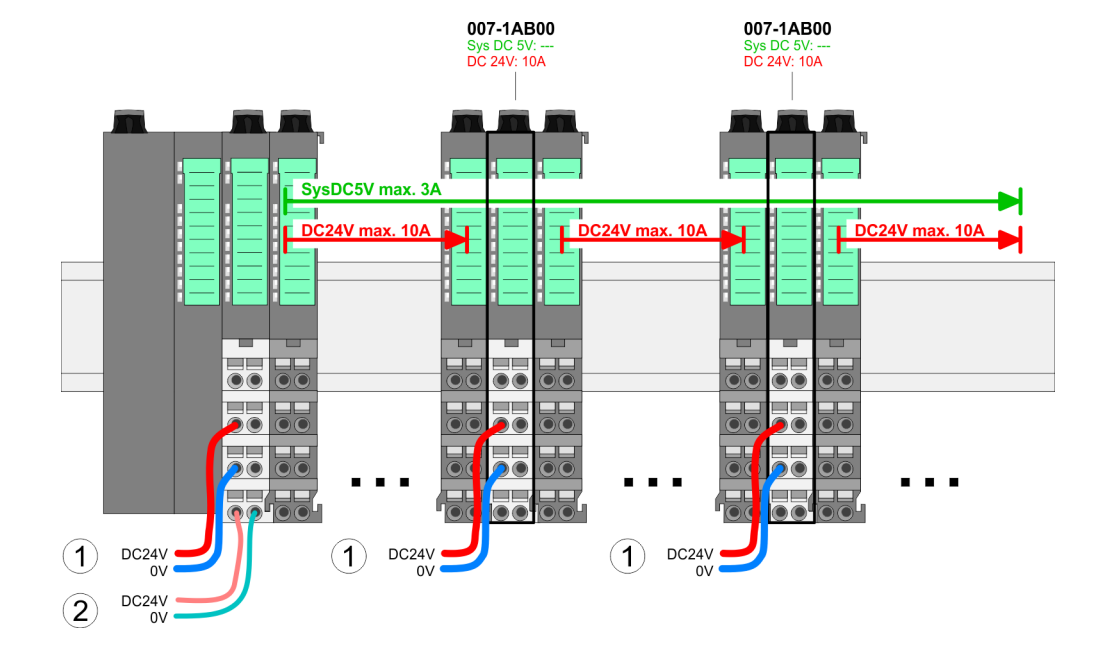

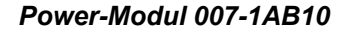

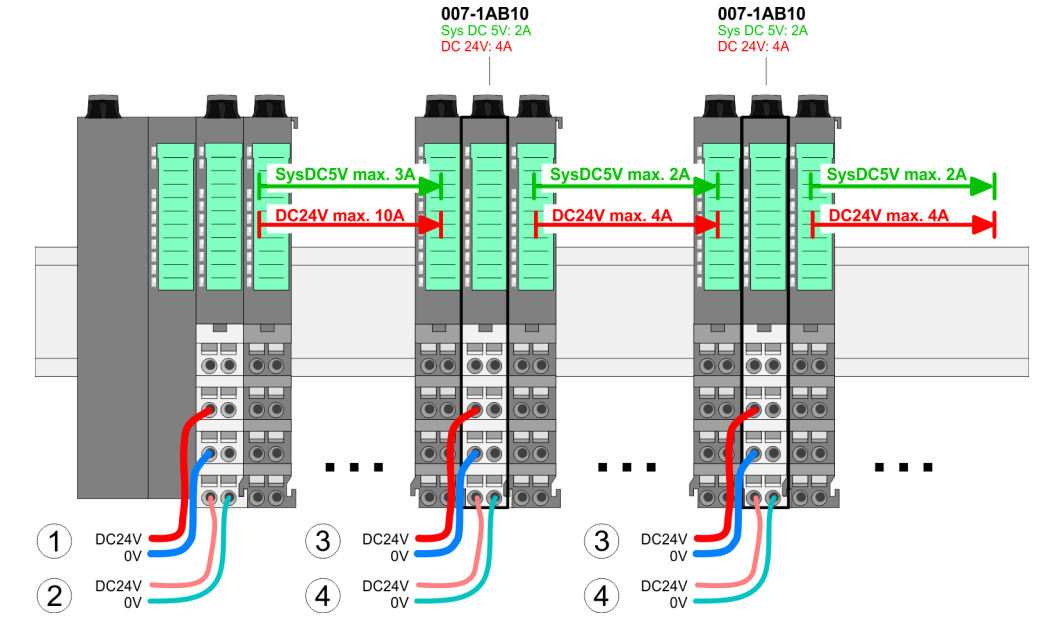

- (1) DC 24V für Leistungsversorgung I/O-Ebene (max. 10A)
- (2) DC 24V für Elektronikversorgung Bus-Koppler und I/O-Ebene
- (3) DC 24V für Leistungsversorgung I/O-Ebene (max. 4A)
- (4) DC 24V für Elektronikversorgung I/O-Ebene

#### Grundlagen und Montage

Demontage > Demontage Bus-Koppler

#### Schirm auflegen

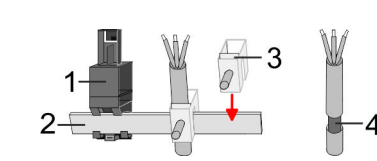

- 1 Schirmschienen-Träger
- 2 Schirmschiene (10mm x 3mm)
- 3 Schirmanschlussklemme
- 4 Kabelschirm

Zur Schirmauflage ist die Montage von Schirmschienen-Trägern erforderlich. Der Schirmschienen-Träger (als Zubehör erhältlich) dient zur Aufnahme der Schirmschiene für den Anschluss von Kabelschirmen.

- **1.** Jedes System SLIO-Modul besitzt an der Unterseite Aufnehmer für Schirmschienen-Träger. Stecken Sie Ihre Schirmschienenträger, bis diese am Modul einrasten. Bei flacher Tragschiene können Sie zur Adaption den Abstandshalter am Schirmschienen-Träger abbrechen.
- **2.** Legen Sie Ihre Schirmschiene in den Schirmschienen-Träger ein.

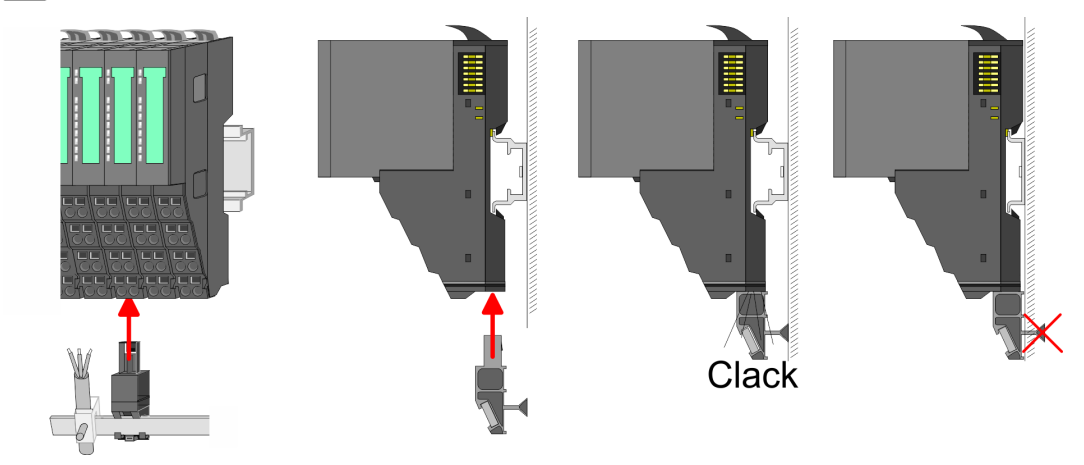

**3.** Legen Sie ihre Kabel mit dem entsprechend abisolierten Kabelschirm auf und verbinden Sie diese über die Schirmanschlussklemme mit der Schirmschiene.

#### 2.6 Demontage

2.6.1 Demontage Bus-Koppler

#### Vorgehensweise

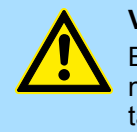

#### VORSICHT!

Bus-Interface und Power-Modul des Bus-Kopplers dürfen nicht voneinander getrennt werden! Hier dürfen Sie lediglich das Elektronik-Modul tauschen!

- **1.** Machen Sie Ihr System stromlos.
- 2. Entfernen Sie falls vorhanden die Verdrahtung am Bus-Koppler.

Demontage > Demontage Bus-Koppler

3.

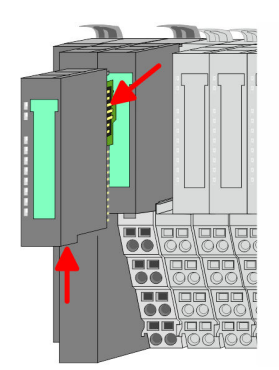

Bei der Demontage und beim Austausch eines (Kopf)-Moduls oder einer Modulgruppe müssen Sie aus montagetechnischen Gründen immer das <u>rechts</u> daneben befindliche Elektronik-Modul entfernen! Nach der Montage kann es wieder gesteckt werden.

Betätigen Sie die Entriegelung an der Unterseite des rechts neben dem Bus-Koppler befindlichen Elektronik-Moduls und ziehen Sie dieses nach vorne ab.

**4.** Klappen Sie alle Verriegelungshebel des zu tauschenden Bus-Kopplers nach oben.

- 5. Jiehen Sie den Bus-Koppler nach vorne ab.
- **6.** Zur Montage klappen Sie alle Verriegelungshebel des zu montierenden Bus-Kopplers nach oben.

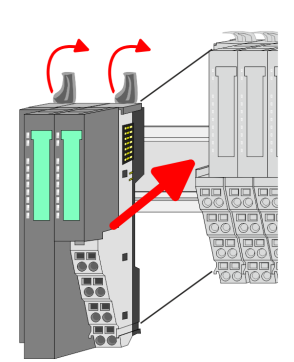

- **7.** Stecken Sie den zu montierenden Bus-Koppler an das linke Modul und schieben Sie den Bus-Koppler, geführt durch die Führungsleisten, auf die Tragschiene.
- 8. Klappen Sie alle Verriegelungshebel wieder nach unten.

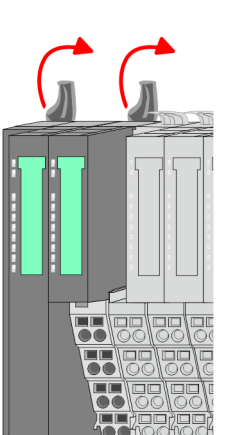

Demontage > Demontage Peripherie-Module

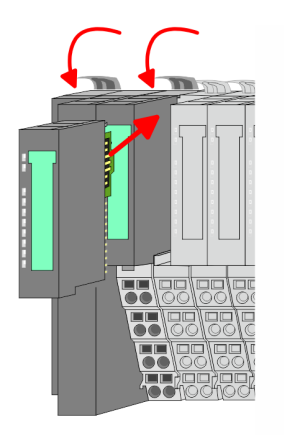

- 9. Stecken Sie wieder das zuvor entnommene Elektronik-Modul.
- **10.** Verdrahten Sie Ihren Bus-Koppler.
  - ⇒ Jetzt können Sie Ihr System wieder in Betrieb nehmen.

## 2.6.2 Demontage Peripherie-Module

#### Vorgehensweise

Austausch eines Elektronik-Moduls **1.** Machen Sie Ihr System stromlos.

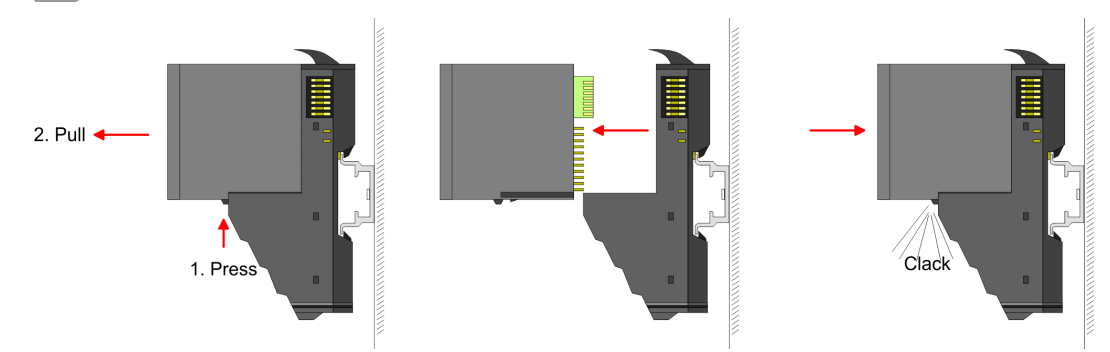

- **2.** Zum Austausch eines Elektronik-Moduls können Sie das Elektronik-Modul, nach Betätigung der Entriegelung an der Unterseite, nach vorne abziehen.
- **3.** Für die Montage schieben Sie das neue Elektronik-Modul in die Führungsschiene, bis dieses an der Unterseite am Terminal-Modul einrastet.
  - ⇒ Jetzt können Sie Ihr System wieder in Betrieb nehmen.

#### Austausch eines Peripherie-Moduls

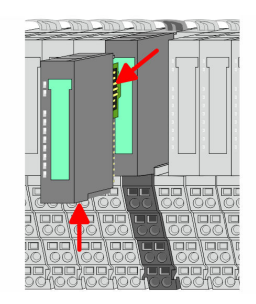

- **1.** Machen Sie Ihr System stromlos.
- **2.** Entfernen Sie falls vorhanden die Verdrahtung am Modul.

## 3.

Bei der Demontage und beim Austausch eines (Kopf)-Moduls oder einer Modulgruppe müssen Sie aus montagetechnischen Gründen immer das <u>rechts</u> daneben befindliche Elektronik-Modul entfernen! Nach der Montage kann es wieder gesteckt werden.

Betätigen Sie die Entriegelung an der Unterseite des rechts daneben befindlichen Elektronik-Moduls und ziehen Sie dieses nach vorne ab.

Demontage > Demontage Peripherie-Module

## **5.** Ziehen Sie das Modul nach vorne ab.

**6.** Zur Montage klappen Sie den Verriegelungshebel des zu montierenden Moduls nach oben.

- **7.** Stecken Sie das zu montierende Modul in die Lücke zwischen die beiden Module und schieben Sie das Modul, geführt durch die Führungsleisten auf beiden Seiten, auf die Tragschiene.
- 8. Klappen Sie den Verriegelungshebel wieder nach unten.

9. Stecken Sie wieder das zuvor entnommene Elektronik-Modul.

⇒ Jetzt können Sie Ihr System wieder in Betrieb nehmen.

2. Entfernen Sie falls vorhanden die Verdrahtung an der Modulgruppe.

10. Verdrahten Sie Ihr Modul.

1. Machen Sie Ihr System stromlos.

3.

- Austausch einer Modulgruppe
- 3. \*bb.
- Bei der Demontage und beim Austausch eines (Kopf)-Moduls oder einer Modulgruppe müssen Sie aus montagetechnischen Gründen immer das <u>rechts</u> daneben befindliche Elektronik-Modul entfernen! Nach der Montage kann es wieder gesteckt werden.

Betätigen Sie die Entriegelung an der Unterseite des rechts neben der Modulgruppe befindlichen Elektronik-Moduls und ziehen Sie dieses nach vorne ab.

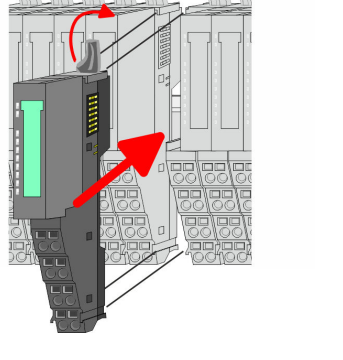

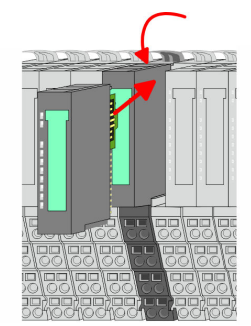

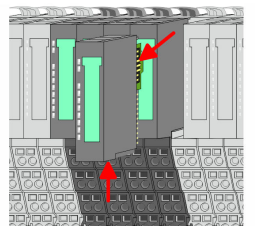

**4.** Klappen Sie den Verriegelungshebel des zu tauschenden Moduls nach oben.

Demontage > Demontage Peripherie-Module

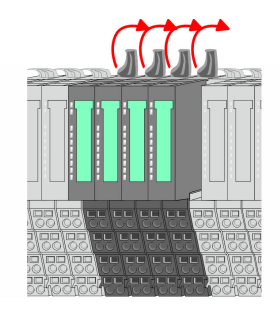

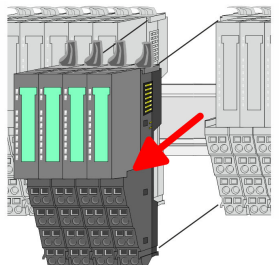

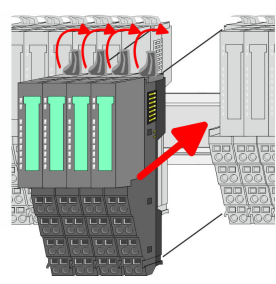

Module und schieben Sie die Modulgruppe, geführt durch die Führungsleisten auf beiden Seiten, auf die Tragschiene. 8. Klappen Sie alle Verriegelungshebel wieder nach unten.

**4.** Klappen Sie alle Verriegelungshebel der zu tauschenden Modulgruppe nach oben.

6. Sur Montage klappen Sie alle Verriegelungshebel der zu montierenden Modul-

Stecken Sie die zu montierende Modulgruppe in die Lücke zwischen die beiden

- 9. Stecken Sie wieder das zuvor entnommene Elektronik-Modul.
- **10.** Verdrahten Sie Ihre Modulgruppe.

5. Jiehen Sie die Modulgruppe nach vorne ab.

gruppe nach oben.

⇒ Jetzt können Sie Ihr System wieder in Betrieb nehmen.

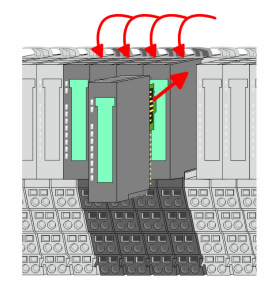

7.

#### 2.7 Hilfe zur Fehlersuche - LEDs

Allgemein

Jedes Modul besitzt auf der Frontseite die LEDs RUN und MF. Mittels dieser LEDs können Sie Fehler in Ihrem System bzw. fehlerhafte Module ermitteln.

In den nachfolgenden Abbildungen werden blinkende LEDs mit 🌣 gekennzeichnet.

Summenstrom der Elektronik-Versorgung überschritten

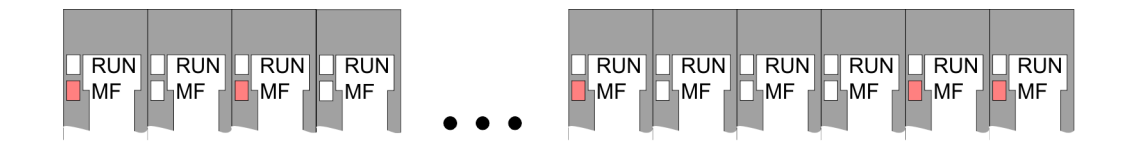

*Verhalten:* Nach dem Einschalten bleibt an jedem Modul die RUN-LED aus und es leuchtet sporadisch die MF-LED.

Ursache: Der maximale Strom für die Elektronikversorgung ist überschritten.

Abhilfe: Platzieren Sie immer, sobald der Summenstrom für die Elektronikversorgung den maximalen Strom übersteigt, das Power-Modul 007-1AB10. *Kap. 2.5.3 "Verdrahtung Power-Module" Seite 23* 

#### Konfigurationsfehler

RUN RUN RUN RUN RUN RUN RUN RUN RUN RUN MF MF MF MF MF MF ĹМЕ MF MF MF

*Verhalten:* Nach dem Einschalten blinkt an einem Modul bzw. an mehreren Modulen die MF-LED. Die RUN-LED bleibt ausgeschaltet.

*Ursache:* An dieser Stelle ist ein Modul gesteckt, welches nicht dem aktuell konfigurierten Modul entspricht.

Abhilfe: Stimmen Sie Konfiguration und Hardware-Aufbau aufeinander ab.

#### Modul-Ausfall

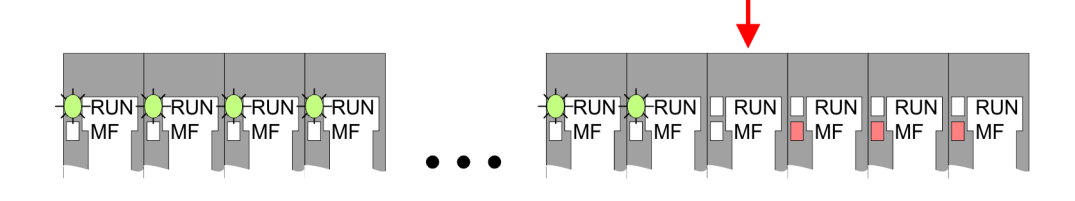

*Verhalten:* Nach dem Einschalten blinken alle RUN-LEDs bis zum fehlerhaften Modul. Bei allen nachfolgenden Modulen leuchtet die MF LED und die RUN-LED ist aus.

Ursache: Das Modul rechts der blinkenden Module ist defekt.

Abhilfe: Ersetzen Sie das defekte Modul.

| 2.8 Aufbaurichtlinien                       |                                                                                                    |
|---------------------------------------------|----------------------------------------------------------------------------------------------------|
| Allgemeines                                 | Die Aufbaurichtlinien enthalten Informationen über den störsicheren Aufbau eines SPS-<br>Systems. Es werden die Wege beschrieben, wie Störungen in Ihre Steuerung gelangen<br>können, wie die elektromagnetische Verträglichkeit (EMV) sicher gestellt werden kann<br>und wie bei der Schirmung vorzugehen ist.                                                                                                    |
| Was bedeutet EMV?                           | Unter Elektromagnetischer Verträglichkeit (EMV) versteht man die Fähigkeit eines elektri-<br>schen Gerätes, in einer vorgegebenen elektromagnetischen Umgebung fehlerfrei zu<br>funktionieren, ohne vom Umfeld beeinflusst zu werden bzw. das Umfeld in unzulässiger<br>Weise zu beeinflussen.                                                                                                    |
|                                             | Die Komponenten von VIPA sind für den Einsatz in Industrieumgebungen entwickelt und<br>erfüllen hohe Anforderungen an die EMV. Trotzdem sollten Sie vor der Installation der<br>Komponenten eine EMV-Planung durchführen und mögliche Störquellen in die Betrach-<br>tung einbeziehen.                                                                                                    |
| Mögliche Störeinwir-<br>kungen              | Elektromagnetische Störungen können sich auf unterschiedlichen Pfaden in Ihre Steue-<br>rung einkoppeln:                                                                                                    |
|                                             | <ul> <li>Elektromagnetische Felder (HF-Einkopplung)</li> <li>Magnetische Felder mit energischer Frequenz</li> </ul>                                                                                                    |
|                                             | <ul> <li>Magnetische Feider mit energietechnischer Frequenz</li> <li>Bus-System</li> </ul>                                                                                                    |
|                                             | <ul> <li>Stromversorgung</li> <li>Schutzleiter</li> </ul>                                                                                                    |
|                                             | Je nach Ausbreitungsmedium (leitungsgebunden oder -ungebunden) und Entfernung zur<br>Störquelle gelangen Störungen über unterschiedliche Kopplungsmechanismen in Ihre<br>Steuerung.                                                                                                    |
|                                             | Man unterscheidet:                                                                                                    |
|                                             | <ul> <li>galvanische Kopplung</li> <li>kapazitive Kopplung</li> <li>induktive Kopplung</li> <li>Strahlungskopplung</li> </ul>                                                                                                    |
| Grundregeln zur Sicher-<br>stellung der EMV | Häufig genügt zur Sicherstellung der EMV das Einhalten einiger elementarer Regeln.<br>Beachten Sie beim Aufbau der Steuerung deshalb die folgenden Grundregeln.                                                                                                    |
|                                             | <ul> <li>Achten Sie bei der Montage Ihrer Komponenten auf eine gut ausgeführte flächenhafte<br/>Massung der inaktiven Metallteile.</li> <li>Stellen Sie eine zentrale Verbindung zwischen der Masse und dem Erde/Schutz-<br/>leitersystem her.</li> <li>Verbinden Sie alle inaktiven Metallteile großflächig und impedanzarm.</li> <li>Verwenden Sie nach Möglichkeit keine Aluminiumteile. Aluminium oxidiert leicht<br/>und ist für die Massung deshalb weniger gut geeignet.</li> <li>Achten Sie bei der Verdrahtung auf eine ordnungsgemäße Leitungsführung.</li> <li>Teilen Sie die Verkabelung in Leitungsgruppen ein. (Starkstrom, Stromversor-<br/>gungs-, Signal- und Datenleitungen).</li> <li>Verlegen Sie Starkstromleitungen und Signal- bzw. Datenleitungen immer in<br/>getrennten Kanälen oder Bündeln.</li> <li>Führen Sie Signal- und Datenleitungen möglichst eng an Masseflächen (z.B.<br/>Tragholme, Metallschienen, Schrankbleche).</li> </ul> |
|                                             |                                                                                                    |

Aufbaurichtlinien

- Achten Sie auf die einwandfreie Befestigung der Leitungsschirme.
  - Datenleitungen sind geschirmt zu verlegen.
  - Analogleitungen sind geschirmt zu verlegen. Bei der Übertragung von Signalen mit kleinen Amplituden kann das einseitige Auflegen des Schirms vorteilhaft sein.
  - Legen Sie die Leitungsschirme direkt nach dem Schrankeintritt großflächig auf eine Schirm-/Schutzleiterschiene auf, und befestigen Sie die Schirme mit Kabelschellen.
  - Achten Sie darauf, dass die Schirm-/Schutzleiterschiene impedanzarm mit dem Schrank verbunden ist.
  - Verwenden Sie f
    ür geschirmte Datenleitungen metallische oder metallisierte Steckergeh
    äuse.
- Setzen Sie in besonderen Anwendungsfällen spezielle EMV-Maßnahmen ein.
  - Erwägen Sie bei Induktivitäten den Einsatz von Löschgliedern.
  - Beachten Sie, dass bei Einsatz von Leuchtstofflampen sich diese negativ auf Signalleitungen auswirken können.
- Schaffen Sie ein einheitliches Bezugspotenzial und erden Sie nach Möglichkeit alle elektrischen Betriebsmittel.
  - Achten Sie auf den gezielten Einsatz der Erdungsma
    ßnahmen. Das Erden der Steuerung dient als Schutz- und Funktionsma
    ßnahme.
  - Verbinden Sie Anlagenteile und Schränke mit Ihrer SPS sternförmig mit dem Erde/Schutzleitersystem. Sie vermeiden so die Bildung von Erdschleifen.
  - Verlegen Sie bei Potenzialdifferenzen zwischen Anlagenteilen und Schränken ausreichend dimensionierte Potenzialausgleichsleitungen.
- Schirmung von Leitungen Elektrische, magnetische oder elektromagnetische Störfelder werden durch eine Schirmung geschwächt; man spricht hier von einer Dämpfung. Über die mit dem Gehäuse leitend verbundene Schirmschiene werden Störströme auf Kabelschirme zur Erde hin abgeleitet. Hierbei ist darauf zu achten, dass die Verbindung zum Schutzleiter impedanzarm ist, da sonst die Störströme selbst zur Störguelle werden.

Bei der Schirmung von Leitungen ist folgendes zu beachten:

- Verwenden Sie möglichst nur Leitungen mit Schirmgeflecht.
- Die Deckungsdichte des Schirmes sollte mehr als 80% betragen.
- In der Regel sollten Sie die Schirme von Leitungen immer beidseitig auflegen. Nur durch den beidseitigen Anschluss der Schirme erreichen Sie eine gute Störunterdrückung im höheren Frequenzbereich. Nur im Ausnahmefall kann der Schirm auch einseitig aufgelegt werden. Dann erreichen Sie jedoch nur eine Dämpfung der niedrigen Frequenzen. Eine einseitige Schirmanbindung kann günstiger sein, wenn:
  - die Verlegung einer Potenzialausgleichsleitung nicht durchgeführt werden kann.
  - Analogsignale (einige mV bzw. μA) übertragen werden.
  - Folienschirme (statische Schirme) verwendet werden.
- Benutzen Sie bei Datenleitungen f
  ür serielle Kopplungen immer metallische oder metallisierte Stecker. Befestigen Sie den Schirm der Datenleitung am Steckergeh
  äuse. Schirm nicht auf den PIN 1 der Steckerleiste auflegen!
- Bei stationärem Betrieb ist es empfehlenswert, das geschirmte Kabel unterbrechungsfrei abzuisolieren und auf die Schirm-/Schutzleiterschiene aufzulegen.
- Benutzen Sie zur Befestigung der Schirmgeflechte Kabelschellen aus Metall. Die Schellen müssen den Schirm großflächig umschließen und guten Kontakt ausüben.
- Legen Sie den Schirm direkt nach Eintritt der Leitung in den Schrank auf eine Schirmschiene auf. Führen Sie den Schirm bis zu Ihrer SPS weiter, legen Sie ihn dort jedoch nicht erneut auf!

Allgemeine Daten

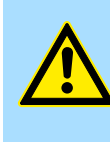

#### Bitte bei der Montage beachten!

**VORSICHT!** 

Bei Potenzialdifferenzen zwischen den Erdungspunkten kann über den beidseitig angeschlossenen Schirm ein Ausgleichsstrom fließen.

Abhilfe: Potenzialausgleichsleitung.

## 2.9 Allgemeine Daten

| Konformität und Approbation |            |                                                                                                    |
|-----------------------------|------------|----------------------------------------------------------------------------------------------------|
| Konformität                 |            |                                                                                                    |
| CE                          | 2014/35/EU | Niederspannungsrichtlinie                                                                                   |
|                             | 2014/30/EU | EMV-Richtlinie                                                                                              |
| Approbation                 |            |                                                                                                    |
| UL                          | -          | Siehe Technische Daten                                                                                      |
| Sonstiges                   |            |                                                                                                    |
| RoHS                        | 2011/65/EU | Richtlinie zur Beschränkung der Verwendung bestimmter gefährlicher Stoffe in Elektro- und Elektronikgeräten |

| Personenschutz und Geräteschutz     |   |                                       |  |  |  |
|-------------------------------------|---|---------------------------------------|--|--|--|
| Schutzart                           | - | IP20                                  |  |  |  |
| Potenzialtrennung                   |   |                                       |  |  |  |
| Zum Feldbus                         | - | Galvanisch entkoppelt                 |  |  |  |
| Zur Prozessebene                    | - | Galvanisch entkoppelt                 |  |  |  |
| Isolationsfestigkeit                | - | -                                     |  |  |  |
| Isolationsspannung gegen Bezugserde |   |                                       |  |  |  |
| Eingänge / Ausgänge                 | - | AC / DC 50V, bei Prüfspannung AC 500V |  |  |  |
| Schutzmaßnahmen                     | - | gegen Kurzschluss                     |  |  |  |

| Umgebungsbedingungen gemäß EN 61131-2 |               |                                              |  |  |  |
|---------------------------------------|---------------|----------------------------------------------|--|--|--|
| Klimatisch                            |               |                                              |  |  |  |
| Lagerung /Transport                   | EN 60068-2-14 | -25+70°C                                     |  |  |  |
| Betrieb                               |               |                                              |  |  |  |
| Horizontaler Einbau hängend           | EN 61131-2    | 0+60°C                                       |  |  |  |
| Horizontaler Einbau liegend           | EN 61131-2    | 0+55°C                                       |  |  |  |
| Vertikaler Einbau                     | EN 61131-2    | 0+50°C                                       |  |  |  |
| Luftfeuchtigkeit                      | EN 60068-2-30 | RH1 (ohne Betauung, relative Feuchte 10 95%) |  |  |  |
| Verschmutzung                         | EN 61131-2    | Verschmutzungsgrad 2                         |  |  |  |

#### **Grundlagen und Montage**

Allgemeine Daten

| Umgebungsbedingungen gemäß EN 61131-2 |               |               |  |  |  |
|---------------------------------------|---------------|---------------|--|--|--|
| Aufstellhöhe max.                     | -             | 2000m         |  |  |  |
| Mechanisch                            |               |               |  |  |  |
| Schwingung                            | EN 60068-2-6  | 1g, 9Hz 150Hz |  |  |  |
| Schock                                | EN 60068-2-27 | 15g, 11ms     |  |  |  |

| Montagebedingungen |   |                         |  |  |
|--------------------|---|-------------------------|--|--|
| Einbauort          | - | Im Schaltschrank        |  |  |
| Einbaulage         | - | Horizontal und vertikal |  |  |

| EMV            | Norm         |              | Bemerkungen                              |
|----------------|--------------|--------------|------------------------------------------|
| Störaussendung | EN 61000-6-4 |              | Class A (Industriebereich)               |
| Störfestigkeit | EN 61000-6-2 |              | Industriebereich                         |
| Zone B         |              | EN 61000-4-2 | ESD                                      |
|                |              |              | 8kV bei Luftentladung (Schärfegrad 3),   |
|                |              |              | 4kV bei Kontaktentladung (Schärfegrad 2) |
|                |              | EN 61000-4-3 | HF-Einstrahlung (Gehäuse)                |
|                |              |              | 80MHz 1000MHz, 10V/m, 80% AM (1kHz)      |
|                |              |              | 1,4GHz 2,0GHz, 3V/m, 80% AM (1kHz)       |
|                |              |              | 2GHz 2,7GHz, 1V/m, 80% AM (1kHz)         |
|                |              | EN 61000-4-6 | HF-Leitungsgeführt                       |
|                |              |              | 150kHz 80MHz, 10V, 80% AM (1kHz)         |
|                |              | EN 61000-4-4 | Burst, Schärfegrad 3                     |
|                |              | EN 61000-4-5 | Surge, Schärfegrad 3 *                   |

\*) Aufgrund der energiereichen Einzelimpulse ist bei Surge eine angemessene externe Beschaltung mit Blitzschutzelementen wie z.B. Blitzstromableitern und Überspannungsableitern erforderlich.

## 3 Hardwarebeschreibung

## 3.1 Leistungsmerkmale

### Eigenschaften

- Ethernet-Koppler mit Modbus/TCP-Protokoll für max. 64 Peripherie-Module
- E/A-Zugriff von bis zu 8 Stationen
- Online-Parametrierung über integrierten Web-Server
- RJ45-Buchse 100BaseTX, 10BaseTX
- Automatische Polaritäts- und Geschwindigkeitserkennung (auto negotiation)
- Automatische Erkennung paralleles oder gekreuztes Kabel (auto crossover)
- Netzwerk-LEDs für Link/Activity und Speed
- Status-LEDs f
  ür Ready und Error

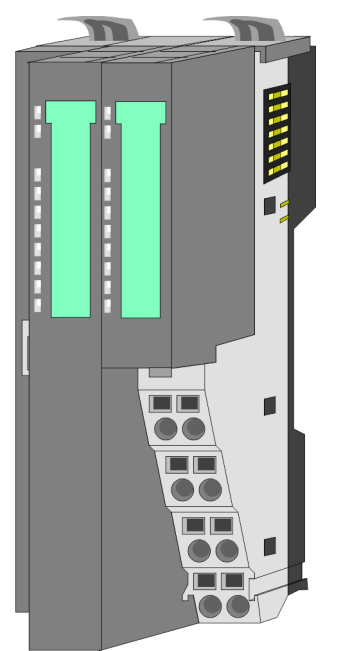

#### **Bestelldaten**

| Тур      | Bestellnummer | Beschreibung                                |
|----------|---------------|---------------------------------------------|
| IM 053MT | 053-1MT00     | Modbus/TCP Ethernet-Koppler für System SLIO |

Aufbau > Schnittstellen

## 3.2 Aufbau

## 053-1MT00

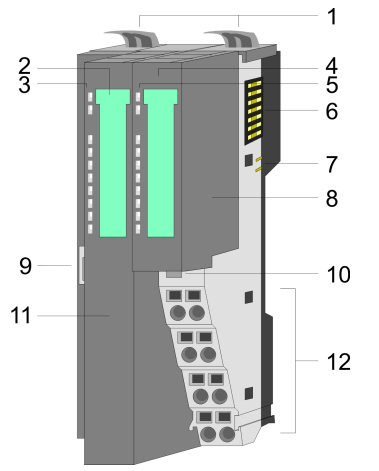

- Verriegelungshebel Terminal-Modul
- Beschriftungsstreifen Bus-Interface 2 3
- LED-Statusanzeige Bus-Interface 4
  - Beschriftungsstreifen Power-Modul
- 5 LED-Statusanzeige Power-Modul 6 Rückwandbus
- 7 DC 24V Leistungsversorgung
  - Power-Modul

1

8

- Ethernet-Buchse Bus-Interface 9
- 10 Entriegelung Power-Modul
- 11 Bus-Interface
- 12 Anschlussklemme
- 3.2.1 Schnittstellen

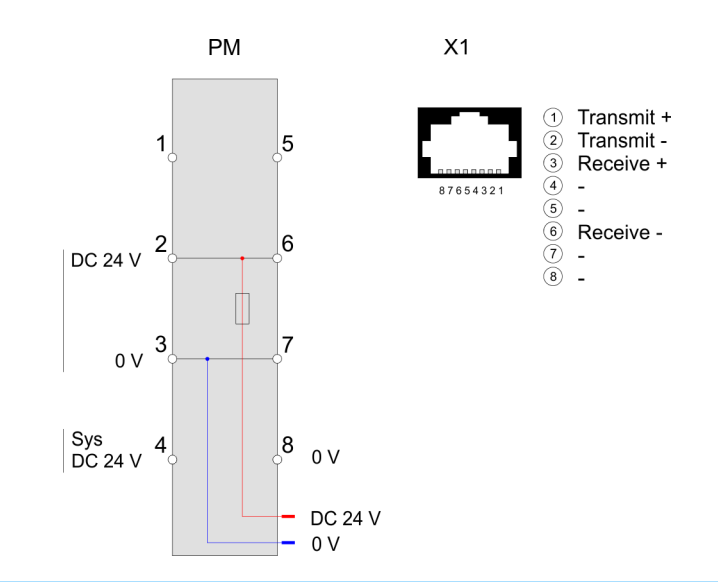

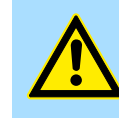

#### **VORSICHT!**

Bus-Interface und Power-Modul des Bus-Kopplers dürfen nicht voneinander getrennt werden!

Hier dürfen Sie lediglich das Elektronik-Modul tauschen!

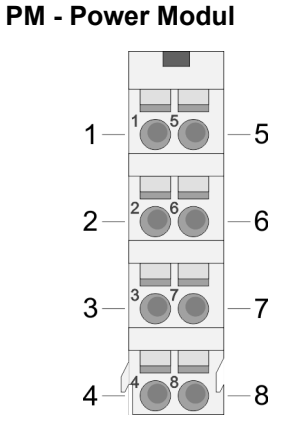

Für Drähte mit einem Querschnitt von 0,08mm<sup>2</sup> bis 1,5mm<sup>2</sup>.

| Pos. | Funktion   | Тур | Beschreibung                    |
|------|------------|-----|---------------------------------|
| 1    |            |     | nicht belegt                    |
| 2    | DC 24V     | E   | DC 24V für Leistungsversorgung  |
| 3    | 0V         | E   | GND für Leistungsversorgung     |
| 4    | Sys DC 24V | E   | DC 24V für Elektronikversorgung |
| 5    |            |     | nicht belegt                    |
| 6    | DC 24V     | E   | DC 24V für Leistungsversorgung  |
| 7    | 0V         | E   | GND für Leistungsversorgung     |
| 8    | Sys 0V     | E   | GND für Elektronikversorgung    |

E: Eingang

#### RJ45-Buchse Bus-Interface X1

#### 8-polige RJ45-Buchse

Die RJ45-Buchse dient als Schnittstelle zur Anbindung an Ethernet. Damit Sie mit Modbus/TCP auf Ihre System SLIO Module zugreifen können, müssen Sie dem IM 053-1MT00 gültige IP-Adressdaten zuordnen. 🖏 *"IP-Adresse ändern" Seite 47*  Aufbau > LEDs

## 3.2.2 LEDs

## **Bus-Interface**

| PWR                                               | SF         | RUN        | МТ                | L/A    | SPD    | Beschreibung                                                                                                    |
|---------------------------------------------------|------------|------------|-------------------|--------|--------|----------------------------------------------------------------------------------------------------|
| 📕 grün                                            | <b>rot</b> | 📕 grün     | gelb              | 📕 grün | 📕 grün |                                                                                                    |
|                                                   | Х          | Х          | Х                 | Х      | Х      | Der Ethernet-Koppler wird mit Spannung versorgt.                                                                  |
|                                                   |            |            | Х                 |        | Х      | Der Ethernet-Koppler kommuniziert über Ethernet                                                                   |
|                                                   |            |            |                   |        |        | es liegen keine Fehler vor                                                                                        |
|                                                   | Х          | <b>B</b> 1 |                   | Х      | Х      | BASP ist aktiv (Timeout Ethernet-Kommunikation)                                                                   |
|                                                   | Х          | Х          | Х                 |        |        | Es besteht keine physikalische Verbindung zum Ethernet.                                                           |
|                                                   |            |            | Х                 | Х      | Х      | Fehler Ethernet-Kommunikation                                                                                     |
|                                                   |            |            |                   |        |        | <ul> <li>IP-Adress-Fehler</li> <li>Fehler in der DHCP-Einstellung</li> <li>fehlerhaftes Modul gesteckt</li> </ul> |
|                                                   | <b>B</b> 2 |            | x                 | x      | x      | Fehler am System SLIO Bus                                                                                         |
| -                                                 |            |            | ~                 | ~      |        | <ul> <li>Modul wird nicht unterstützt</li> </ul>                                                                  |
|                                                   | <b>B</b> 3 |            | х                 | х      | х      | Fehler am System SLIO Bus                                                                                         |
|                                                   |            |            |                   |        |        | Fehler in der Parametrierung                                                                                      |
|                                                   | Х          | Х          | <mark>/</mark> B1 | Х      | Х      | Ethernet-Koppler wird lokalisiert, Identifikation wurde vom Benutzer angestoßen und dauert 10s.                   |
|                                                   |            | Х          | <mark>/</mark> B1 | Х      | Х      | Firmwareupdate wird gerade durchgeführt. 🔅 56                                                                     |
|                                                   |            |            | Х                 | Х      | Х      | Firmwareupdate ist beendet, führen Sie ein Power OFF-ON durch.                                                    |
|                                                   | Х          | Х          | Х                 |        |        | Speed: 100MBit/s                                                                                                  |
|                                                   | Х          | Х          | Х                 |        |        | Speed: 10MBit/s                                                                                                   |
| nicht relevant: X                                 |            |            |                   |        |        |                                                                                                    |
| Blinkcode B1 bei einer Periodendauer von 1s: 0000 |            |            |                   |        |        |                                                                                                    |
| Blinkcode B2 bei einer Periodendauer von 1s: •••• |            |            |                   |        |        |                                                                                                    |

Blinkcode B3 bei einer Periodendauer von 1s: 0000

an: ● | aus: ○

#### LEDs Power-Modul

|          |   | PWR IO      | PWR     | PF         | Beschreibung                          |
|----------|---|-------------|---------|------------|---------------------------------------|
| PWR IO — |   | 📕 grün      | 📕 grün  | <b>rot</b> |                                       |
| PWR-     | • |             | Х       |            | Leistungsversorgung OK                |
| PF —     |   |             |         |            | Elektronikversorgung OK               |
|          |   | Х           | Х       |            | Sicherung Elektronikversorgung defekt |
|          |   | nicht relev | vant: X |            |                                       |
|          |   |             |         |            |                                       |

Technische Daten

## 3.3 Technische Daten

| Artikelnr.                               | 053-1MT00                   |
|------------------------------------------|-----------------------------|
| Bezeichnung                              | IM 053MT - Modbus/TCP-Slave |
| Modulkennung                             | -                           |
| Technische Daten Stromversorgung         |                             |
| Versorgungsspannung (Nennwert)           | DC 24 V                     |
| Versorgungsspannung (zulässiger Bereich) | DC 20,428,8 V               |
| Verpolschutz                             | $\checkmark$                |
| Stromaufnahme (im Leerlauf)              | 95 mA                       |
| Stromaufnahme (Nennwert)                 | 0,95 A                      |
| Einschaltstrom                           | 3,9 A                       |
| l²t                                      | 0,14 A²s                    |
| max. Stromabgabe am Rückwandbus          | 3 A                         |
| max. Stromabgabe Lastversorgung          | 10 A                        |
| Verlustleistung                          | 3 W                         |
| Status, Alarm, Diagnosen                 |                             |
| Statusanzeige                            | ja                          |
| Alarme                                   | ja, parametrierbar          |
| Prozessalarm                             | ja, parametrierbar          |
| Diagnosealarm                            | ja, parametrierbar          |
| Diagnosefunktion                         | ja, parametrierbar          |
| Diagnoseinformation auslesbar            | möglich                     |
| Versorgungsspannungsanzeige              | grüne LED                   |
| Wartungsanzeige                          | gelbe LED                   |
| Sammelfehleranzeige                      | rote SF-LED                 |
| Kanalfehleranzeige                       | keine                       |
| Ausbau                                   |                             |
| Baugruppenträger max.                    | 1                           |
| Baugruppen je Baugruppenträger           | 64                          |
| Anzahl Digitalbaugruppen, max.           | 64                          |
| Anzahl Analogbaugruppen, max.            | 64                          |
| Kommunikation                            |                             |
| Feldbus                                  | Modbus / TCP/IP             |
| Physik                                   | Ethernet 10/100 MBit        |
| Anschluss                                | RJ45                        |
| Topologie                                | -                           |
| Potenzialgetrennt                        | $\checkmark$                |

## Hardwarebeschreibung

Technische Daten

| Artikelnr.                        | 053-1MT00                  |
|-----------------------------------|----------------------------|
| Teilnehmeranzahl, max.            | -                          |
| Teilnehmeradresse                 | -                          |
| Übertragungsgeschwindigkeit, min. | 10 Mbit/s                  |
| Übertragungsgeschwindigkeit, max. | 100 Mbit/s                 |
| Adressbereich Eingänge, max.      | 1 KB                       |
| Adressbereich Ausgänge, max.      | 1 KB                       |
| Anzahl TxPDOs, max.               | -                          |
| Anzahl RxPDOs, max.               | -                          |
| Datengrößen                       |                            |
| Eingangsbytes                     | -                          |
| Ausgangsbytes                     | -                          |
| Parameterbytes                    | -                          |
| Diagnosebytes                     | -                          |
| Gehäuse                           |                            |
| Material                          | PPE / PPE GF10             |
| Befestigung                       | Profilschiene 35mm         |
| Mechanische Daten                 |                            |
| Abmessungen (BxHxT)               | 48,5 mm x 109 mm x 76,5 mm |
| Gewicht Netto                     | 150 g                      |
| Gewicht inklusive Zubehör         | 150 g                      |
| Gewicht Brutto                    | 167,5 g                    |
| Umgebungsbedingungen              |                            |
| Betriebstemperatur                | 0 °C bis 60 °C             |
| Lagertemperatur                   | -25 °C bis 70 °C           |
| Zertifizierungen                  |                            |
| Zertifizierung nach UL            | ja                         |
| Zertifizierung nach KC            | ja                         |

## 4 Einsatz

Allgemeines

In typischen Feldbussystemen unterscheidet man zwischen Master- und Slave-Systemen. Master-Systeme sind an die CPU angekoppelte CPs, die eine Fernprogrammierung bzw. Visualisierung der entsprechenden CPU erlauben sowie den Datenaustausch zwischen mehreren TCP/IP-Teilnehmern ermöglichen. Slave-Systeme hingegen sind "Datensammler", die dem anfragenden Master die E/A-Daten der angesteckten Module zur Verfügung stellen. Der hier vorgestellte Ethernet-Koppler ist ein Slave-System. Da aber die Kommunikation über TCP/IP erfolgt, bezeichnet man das Slave-System als Server und einen Master als Client. Mit dem Ethernet-Koppler von VIPA können Sie bis zu 64 System SLIO Module über Ethernet ankoppeln. Bis zu 8 Clients können mit dem Ethernet-Koppler gleichzeitig kommunizieren.

- Automatisches Adress-Mapping Nach dem Einschalten ermittelt der Ethernet-Koppler die über den Rückwandbus angebunden Module und bindet diese in den Adressbereich ein. Beim Adress-Mapping gibt es einen Bereich für Eingabedaten und einen Bereich für Ausgabedaten. Über den integrierten Web-Server haben Sie Zugriff auf das aktuelle Mapping. Hier können Sie auch Ihre Module parametrieren.
- KommunikationDer Ethernet-Koppler ist über den Rückwandbus mit den Modulen verbunden. Er sam-<br/>melt deren Daten und stellt sie als "Server" (Slave) einem übergeordneten "Client"<br/>(Master-System) zur Verfügung. Die Kommunikation erfolgt über TCP/IP mit aufge-<br/>setztem Modbus/TCP-Protokoll. Umgekehrt empfängt der Ethernet-Koppler die an ihn<br/>über IP-Adresse und Port adressierten Daten und gibt diese an seine Ausgabe-Peri-<br/>pherie weiter.

#### Protokolle

In Protokollen ist ein Satz an Vorschriften oder Standards für die Kommunikation definiert. Ein allgemein anerkanntes Modell für die Standardisierung der kompletten Computerkommunikation stellt das sog. ISO/OSI-Schichtenmodell dar, ein auf sieben Schichten basierendes Modell mit Richtlinien, die den Einsatz von Hardware und Software regeln.

| Schicht   | Funktion                         | Protokoll  |
|-----------|----------------------------------|------------|
| Schicht 7 | Application Layer (Anwendung)    | Modbus/TCP |
| Schicht 6 | Presentation Layer (Darstellung) |            |
| Schicht 5 | Session Layer (Sitzung)          |            |
| Schicht 4 | Transport Layer (Transport)      | ТСР        |
| Schicht 3 | Network Layer (Netzwerk)         | IP         |
| Schicht 2 | Data Link Layer (Sicherung)      |            |
| Schicht 1 | Physical Layer (Bitübertragung)  |            |

#### Telegrammaufbau

| Schicht 2 | chicht 2 Schicht 3 | Schicht 4 | Schicht 7                   |  |
|-----------|--------------------|-----------|-----------------------------|--|
| MAC/DLL   | IAC/DLL IP         | TCP       | API                         |  |
| 14 Byte   | Byte 20 Byte       | 20 Byte   | Länge ist protokollabhängig |  |

MAC/DLL

IP

API

#### Grundlagen

#### Während die Ethernet-Physik mit seinen genormten Signalpegel die Schicht 1 abdeckt, erfüllt MAC/DLL die Vorgaben für die Sicherungsschicht (Schicht 2). Bei MAC (**M**edium **A**ccess **C**ontrol) / DLL (**D**ata Link Layer) erfolgt die Kommunikation auf unterster Ethernetebene unter Zuhilfenahme von MAC-Adressen. Jeder ethernetfähige Kommunikationsteilnehmer besitzt eine eindeutige MAC-Adresse, die nur einmal vorhanden sein darf. Durch Einsatz von MAC-Adressen werden Quelle und Ziel eindeutig spezifiziert.

- Das Internet Protokoll deckt die Netzwerkschicht (Schicht 3) des ISO/OSI-Schichtmodells ab. Die Aufgabe des IP besteht darin, Datenpakete von einem Rechner über mehrere Rechner hinweg zum Empfänger zu senden. Diese Datenpakete sind sogenannte Datagramme. Das IP gewährleistet weder die richtige Reihenfolge der Datagramme, noch die Ablieferung beim Empfänger. Zur eindeutigen Unterscheidung zwischen Sender und Empfänger kommen 32Bit-Adressen (IP-Adressen) zum Einsatz, die normalerweise in vier Oktetts (genau 8Bit) geschrieben werden, z.B. 172.16.192.11. Bei einem Oktett können Zahlen zwischen 0 und 255 dargestellt werden. Ein Teil der Adresse spezifiziert das Netzwerk, der Rest dient zur Identifizierung der Rechner im Netzwerk. Die Grenze zwischen Netzwerkanteil und Host-Anteil ist fließend und hängt von der Größe des Netzwerkes ab.
- TCPDas TCP (Transmission Control Protokoll) setzt direkt auf dem IP auf, somit deckt das<br/>TCP die Transportschicht (Schicht 4) auf dem OSI-Schichtenmodell ab. TCP ist ein ver-<br/>bindungsorientiertes End-to-End-Protokoll und dient zur logischen Verbindung zwischen<br/>zwei Partnern. TCP gewährleistet eine folgerichtige und zuverlässige Datenübertragung.<br/>Jedes Datagramm wird mit einem mindestens 20 Byte langen Header versehen, der<br/>unter anderem auch eine Folgenummer für die richtige Reihenfolge beinhaltet. So<br/>können in einem Netzwerkverbund die einzelnen Datagramme auf unterschiedlichen<br/>Wegen zum Ziel gelangen.
  - API steht für **A**pplication **P**rogramming Interface. API erfüllt die Vorgaben für den Application Layer (Schicht 7). Hier sind Header und Nutzdaten der entsprechenden Protokolle abgelegt. Im Ethernet-Koppler kommt das Modbus/TCP-Protokoll zum Einsatz, welches nachfolgend näher erläutert wird.

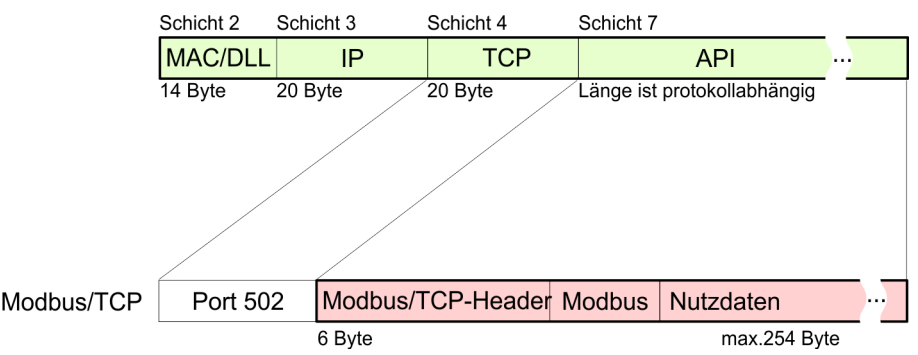

Modbus/TCP

Modbus/TCP ist ein auf TCP/IP aufgesetztes Modbus-RTU-Protokoll. Das Protokoll Modbus ist ein Kommunikationsprotokoll, das eine hierarchische Struktur mit einem Master und mehreren Slaves unterstützt. Modbus/TCP erweitert Modbus zu einer Client-Server-Kommunikation, wobei mehrere Clients auf einen Server zugreifen können. Da über IP-Adressen die Adressierung erfolgt, ist die im Modbus-Telegramm eingebettete Adresse irrelevant. Auch ist die CRC-Checksumme nicht erforderlich, da die Sicherung über TCP/IP erfolgt. Nach einer Anforderung eines Clients wartet dieser solange auf die Antwort des Servers, bis eine einstellbare Wartezeit abgelaufen ist. Bei Modbus/TCP kommt ausschließlich das RTU-Format zum Einsatz: Hierbei wird jedes Byte als ein Zeichen übertragen. Somit haben Sie einen höheren Datendurchsatz als im Modbus-ASCII-Format. Die RTU-Zeitüberwachung entfällt, da der Header die Größe der zu empfan-

Zugriffsmöglichkeiten auf den Ethernet-Koppler > Übersicht

genden Telegrammlänge beinhaltet. Daten, die mit Modbus/TCP übertragen werden, können Bit- und Wort-Informationen enthalten. Hierbei wird bei Bitketten das höchstwertige Bit zuerst gesendet, d.h. es steht innerhalb eines Wortes ganz links. Bei Worten wird das höchstwertige Byte zuerst gesendet. Der Zugriff auf einen Modbus-Slave erfolgt über Funktions-Codes, die in diesem Kapitel weiter unten näher erläutert sind.

## 4.2 Zugriffsmöglichkeiten auf den Ethernet-Koppler

## 4.2.1 Übersicht

Die nachfolgende Abbildung zeigt die Möglichkeiten für den Zugriff auf den Ethernet-Koppler.

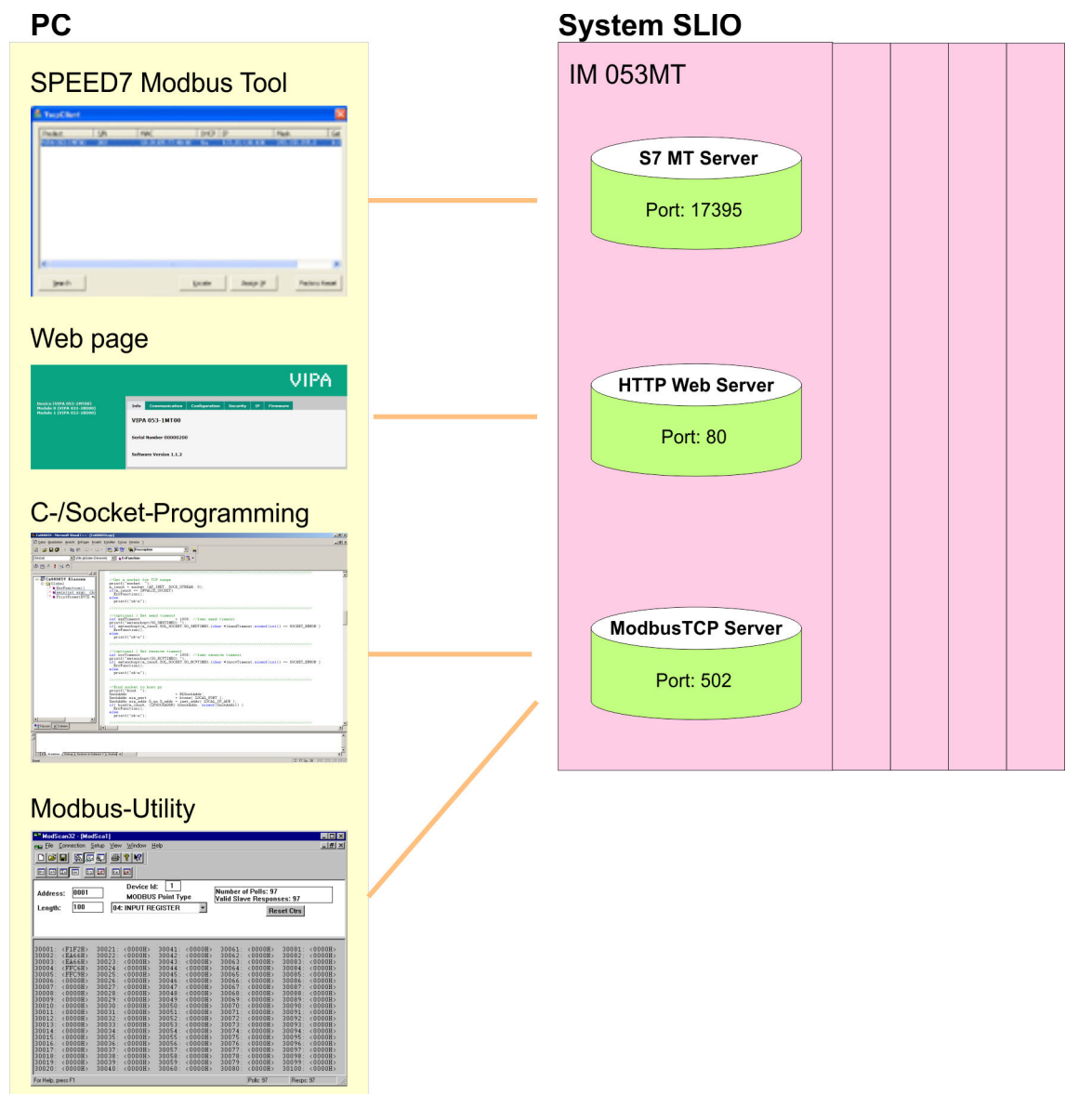

Zugriffsmöglichkeiten auf den Ethernet-Koppler > SPEED7 Modbus Tool

## 4.2.2 SPEED7 Modbus Tool

|                                        | Das SPEED7 Modbus Tool finden Sie unter www.vipa.com im Service-Bereich. Laden Sie das Programm und führen Sie dieses aus. Mit dem SPEED7 Modbus Tool können Sie Ihren Ethernet-Koppler im Netzwerk identifizieren, diesem IP-Adressdaten zuordnen oder diesen auf Werkseinstellungen rücksetzen. Nachfolgend sind diese Funktionen näher beschrieben. |
|----------------------------------------|----------------------------------------------------------------------------------------------------|
| Suche des Ethernet-Kop-<br>plers       | Über einen Broadcast werden alle im lokalen Netzwerk befindlichen Ethernet-Koppler gesucht und aufgelistet. Bei mehreren Ethernet-Kopplern im Netzwerk können Sie die Suche durch Angabe von Produktname, Serien-Nummer oder MAC-Adresse einschränken.                                                                                                 |
| Lokalisierung des<br>Ethernet-Kopplers | Den in der Auflistung aufgeführten Ethernet-Koppler können Sie über die Schaltfläche<br>[Locate] lokalisieren. Bei der Lokalisierung blinkt zur eindeutigen Identifikation an dem<br>entsprechenden Ethernet-Koppler die MT-LED für 10s.                                                                                                    |
| IP-Adresse zuordnen                    | Einem in der Auflistung aufgeführten Ethernet-Koppler können Sie über die Schaltfläche<br>[Assign IP] IP-Adressdaten zuordnen. Gültige IP-Adressdaten erhalten Sie von Ihrem<br>Systemadministrator.                                                                                                    |
|                                        | <ul> <li>Sollte der IM 053-1MT00 über den integrierten Webserver mit einem</li> <li>Passwort geschützt worden sein, wird dem Produktnamen ein</li> <li>[WP] (WriteProtected) angehängt. In diesem Fall ist eine neue IP Zuweisung über VSCP nicht möglich. S "IP-Adresse ändern" Seite 47</li> </ul>                                                   |
|                                        | Systembedingt ist eine Passwortabfrage auf dem SPEED7 Modbus Tool nicht möglich.                                                                                                    |
|                                        |                                                                                                    |
| Rücksetzen auf Werksein-<br>stellung   | Das Rücksetzen auf Werkseinstellung ist nur während der Lokalisierung innerhalb von 10s möglich und erfolgt nach folgender Vorgehensweise:                                                                                                    |
|                                        | <b>1.</b> Wählen Sie aus der mittels Suchfunktion erzeugten Auflistung den Ethernet-Koppler aus, welchen Sie auf Werkseinstellung zurücksetzen möchten.                                                                                                    |
|                                        | 2. Klicken Sie auf [Locate].                                                                                                    |
|                                        | ⇒ Die MT-LED des gewünschten IM 053-1MT00 blinkt.                                                                                                    |
|                                        | <ol> <li>Klicken Sie zum Rücksetzen auf Werkeinstellung innerhalb von 10s auf [Factory<br/>Reset].</li> </ol>                                                                                                    |
|                                        | ⇒ Der Ethernet-Koppler wird in den Auslieferungszustand zurückgesetzt.                                                                                                    |
|                                        | Auslieferungszustand                                                                                                    |
|                                        | Passwort und Modulparameter sind gelöscht                                                                                                    |
|                                        | ■ IP-Adresse: 10.0.0.1                                                                                                    |

Subnet-Maske: 255.255.255.0

| 4.2.3 Webserver      |                                                                                                    |
|----------------------|----------------------------------------------------------------------------------------------------|
| 4.2.3.1 Zugriff      |                                                                                                    |
| Auslieferungszustand | Im Auslieferungszustand besitzt der Modbus/TCP-Koppler folgende Einstellungen:                                                                                                    |
|                      | <ul> <li>Passwort und Modulparameter sind gelöscht</li> <li>IP-Adresse: 10.0.0.1</li> <li>Subnet-Maske: 255.255.255.0</li> </ul>                                                                                                    |
| IP-Adresse ändern    | Zur Änderung der IP-Adresse haben Sie folgende Möglichkeiten:                                                                                                    |
|                      | <ul> <li>Änderung mittels SPEED7 Modbus Tool § 46</li> <li>Änderung durch kurzfristige Anpassung der IP-Adresse der PC-Netzwerkkarte (nachfolgend beschrieben).</li> </ul>                                                                                                    |
|                      | Zur Änderung der IP-Adresse des Modbus/TCP-Kopplers müssen sich die kommunizier-<br>enden Systeme im gleichen IP-Kreis befinden. Hierzu müssen Sie kurzfristig die IP-<br>Adresse Ihrer PC-Netzwerkkarte ändern. Bitte beachten Sie, dass dies nur Benutzern mit<br>administrativen Rechten möglich ist. Ansonsten kontaktieren Sie ihren Systemadminist-<br>rator. Die Anpassung erfolgt nach folgender Vorgehensweise: |
|                      | 1. Verbinden Sie ihren Modbus/TCP-Koppler über Ethernet mit der Netzwerkkarte<br>Ihres PCs und schalten Sie die Spannungsversorgung des Modbus/TCP-Kopplers<br>ein.                                                                                                    |
|                      | 2. Gehen Sie in die "Netzwerkeinstellungen" der "Systemsteuerung".                                                                                                    |
|                      | 3. Offnen Sie die "Eigenschaften" Ihres Netzwerkadapters und öffnen Sie den Eigen-<br>schaften-Dialog von "Internetprotokoll TCP/IP".                                                                                                    |
|                      | 4. Notieren Sie sich die IP-Adress-Einstellungen.                                                                                                    |
|                      | 5. Tragen Sie nun eine IP-Adresse ein, welche in der letzten Ziffer von 10.0.0.1 abweicht wie z.B. 10.0.0.2. und die Subnetz-Maske 255.255.255.0. Sofern schon IP-Adressdaten existieren, können Sie die neuen als weitere Daten hinzufügen.                                                                                                    |
|                      | 6. Bestätigen Sie Ihre Eingaben und schließen Sie alle Dialoge.                                                                                                    |
|                      | ⇒ Sie haben jetzt Zugriff auf den Web-Server des Modbus/TCP-Kopplers. Hier<br>haben Sie auch die Möglichkeit die IP-Adressdaten über das Register "IP" zu<br>ändern.                                                                                                    |
|                      | 7. Öffnen Sie, nachdem Sie die IP-Adress-Daten auf Ihrem Modbus/TCP-Koppler über<br>den Web-Server angepasst haben, auf ihrem PC nochmals den Eigenschaften-<br>Dialog von "Internetprotokoll TCP/IP", stellen sie die ursprünglichen IP-Adress-<br>Werte ein, bestätigen Sie Ihre Eingaben und schließen Sie alle Dialoge.                                                                                              |
|                      | Sofern sich die Systeme im gleichen IP-Kreis befinden, haben Sie Zugriff auf<br>den Web-Server des Modbus/TCP-Kopplers.                                                                                                    |

#### 4.2.3.2 Struktur des Webservers

Der Webserver ist dynamisch aufgebaut und richtet sich nach der Anzahl der am Ethernet-Koppler befindlichen Module.

Zugriffsmöglichkeiten auf den Ethernet-Koppler > Webserver

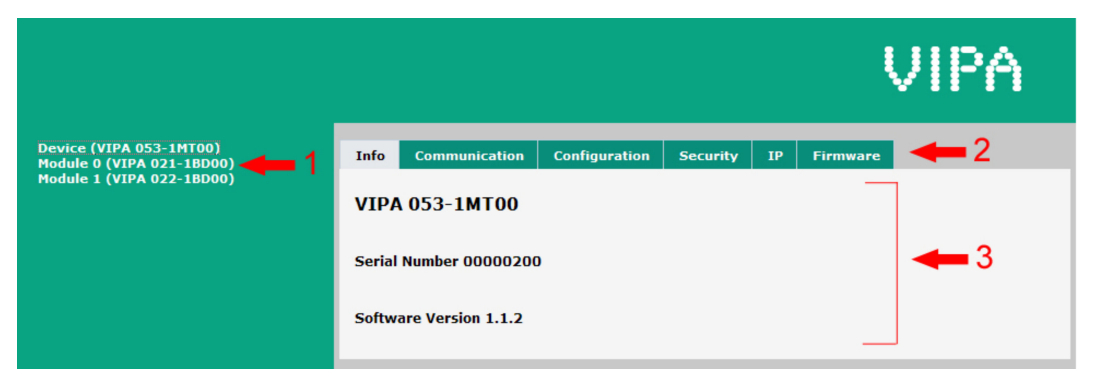

- 1 Modulliste: Ethernet-Koppler und System SLIO Module in gesteckter Reihenfolge
- 2 Funktionen für das in der *Modulliste* ausgewählte Modul
- 3 Informations- bzw. Eingabe-Feld für die entsprechende Funktion

#### 4.2.3.3 Webserver bei angewähltem Ethernet-Koppler

|                                                      |                                              | VIPA     |
|------------------------------------------------------|----------------------------------------------|----------|
| Device (VIPA 053-1MT00)<br>Module 0 (VIPA 021-1BD00) | Info Communication Configuration Security IP | Firmware |
| Module 1 (VIPA 022-1BD00)                            | VIPA 053-1MT00                               |          |
|                                                      | Serial Number 00000200                       |          |
|                                                      | Software Version 1.1.2                       |          |
|                                                      |                                              |          |

Hier werden Bestell-Nr., Serien-Nr. und die Version der Firmware des Ethernet-Kopplers aufgelistet.

- **Communication** Sobald bei aktiviertem "Check cable" das Ethernet-Kabel gezogen wird, beendet der Ethernet-Koppler die Kommunikation, deaktiviert alle Module (BASP aktiv) und zeigt dies über die blinkende RUN-LED an. Sie können unter "Communication timeout" einen Timeout-Wert für die Ethernet-Kommunikation in ms vorgeben. Überschreitet die Warte-Zeit des Ethernet-Kopplers den eingestellten Timeout-Wert, beendet der Ethernet-Koppler die Kommunikation, deaktiviert alle Module (BASP aktiv) und zeigt dies über die blinkende RUN-LED an.
- **Configuration** Zur Identifikation besitzt jedes System SLIO Modul eine eindeutige Identifikationsnummer - die Modul-ID. Sobald Sie ein Modul parametriert haben, wird in der Modulkonfiguration die ID des entsprechenden Moduls aufgeführt. In diesem Dialogfeld haben Sie die Möglichkeit die aktuelle Modulkonfiguration zu speichern oder eine Modulkonfiguration zu importieren. Mit [Delete] können Sie die Konfiguration aller Module im Ethernet-Koppler wieder löschen.
  - Export Station Configuration Mit [Save] öffnet sich ein Fenster und zeigt die Konfiguration als XML an. Gehen Sie auf "Datei → Speichern unter" und speichern Sie die ganze Konfiguration als XML-Datei.
  - Import Station and Modules Configuration Wählen Sie mit [Durchsuchen...] die gewünschte XML-Datei aus und laden Sie diese mit [Load]. Beim Laden werden Ethernet-Koppler- und Modul-Parameter geladen.

Info

- Import Modules Configuration
   Wählen Sie mit [Durchsuchen...] die gewünschte XML-Datei aus und laden Sie diese mit [Load]. Beim Laden werden aber nur die Modul-Parameter übernommen. Die Parameter des Ethernet-Kopplers bleiben erhalten.
   Anhang A "Beispiel: Konvertierung bestehender Projekte" Seite 68
- Save Configuration of all Modules Mit [Save] wird die aktuelle Konfiguration im Ethernet-Koppler gespeichert. Weicht nach einem Systemstart bei einer im Ethernet-Koppler gespeicherten Konfiguration die aktuelle Modul-ID von der konfigurierten Modul-ID ab, so geht der Ethernet-Koppler nicht in RUN und zeigt den Fehler auf dem Webserver an.
- Delete Configuration of all Modules Mit [Delete] können Sie die Konfiguration im Ethernet-Koppler wieder löschen.

Nur wenn eine Konfiguration für ein Modul vorliegt, kann diese für den Soll-/Istausbau-Vergleich herangezogen werden. Sofern der Istausbau vom konfigurierten abweicht (Modul wurde z.B. entfernt), meldet das System einen Fehler und geht nicht in RUN. Liegt keine Modul-Konfiguration vor und ändern Sie den Istausbau während des Betriebs, so führt der Ethernet-Koppler einen Neustart durch und geht danach wieder in RUN.

Security

Alle Funktionen für den schreibenden Zugriff auf den Ethernet-Koppler können Sie mit einer Passwort-Abfrage sichern.

IP

Hier können Sie Ihrem Ethernet-Koppler IP-Adressdaten vorgeben. Gültige IP-Adressdaten erhalten Sie von Ihrem Systemadministrator. Im Auslieferungszustand besitzt der Ethernet-Koppler folgende IP-Adressdaten:

- IP-Adresse: 10.0.0.1
- Subnet-Maske: 255.255.255.0
- Firmware

Mit dieser Funktion können Sie ein Firmwareupdate durchführen. 🔅 56

#### 4.2.3.4 Webserver bei angewähltem Modul

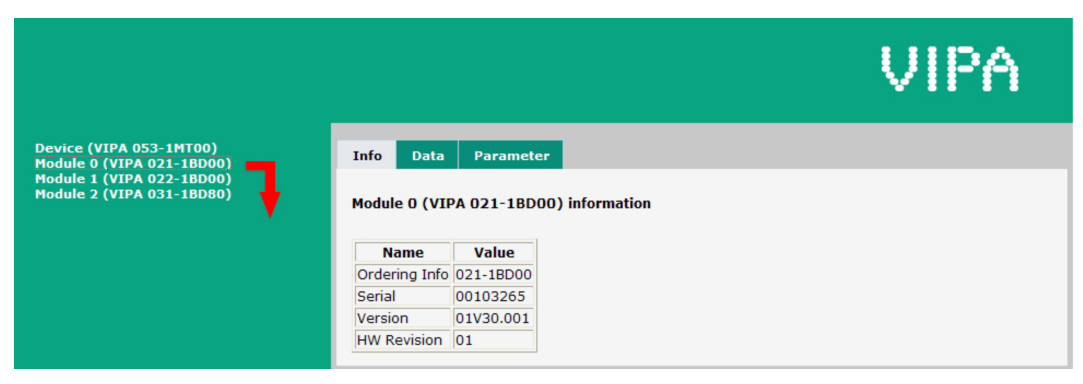

Info

Data

Hier werden Produktname, Bestell-Nr., Serien-Nr., Firmware-Version und Hardware-Ausgabestand des entsprechenden Moduls aufgelistet.

Unter *Data* erhalten Sie Informationen zum Zustand der Ein- bzw. Ausgänge. Zusätzlich können Sie die Ausgänge des entsprechenden Moduls direkt ansteuern.

Zugriffsmöglichkeiten auf den Ethernet-Koppler > C-/Socketprogrammierung

#### Parameter

Falls vorhanden können Sie vom entsprechenden Modul die Parameter ausgeben und ggf. ändern.

#### 4.2.4 C-/Socketprogrammierung

Der Zugriff auf den Modbus/TCP-Server erfolgt über Port 502. Über einfache C-Programme ist es möglich, Daten zwischen PC und Ethernet-Koppler mit Modbus/TCP zu übertragen. Für den Einsatz des Ethernet-Kopplers an einem PC sollten Sie fundierte C-Programmiererfahrung besitzen, insbesondere im Bereich der Socket-Programmierung. Nachfolgend sehen Sie Schritte der Programmierung für Windows<sup>®</sup>-Plattformen.

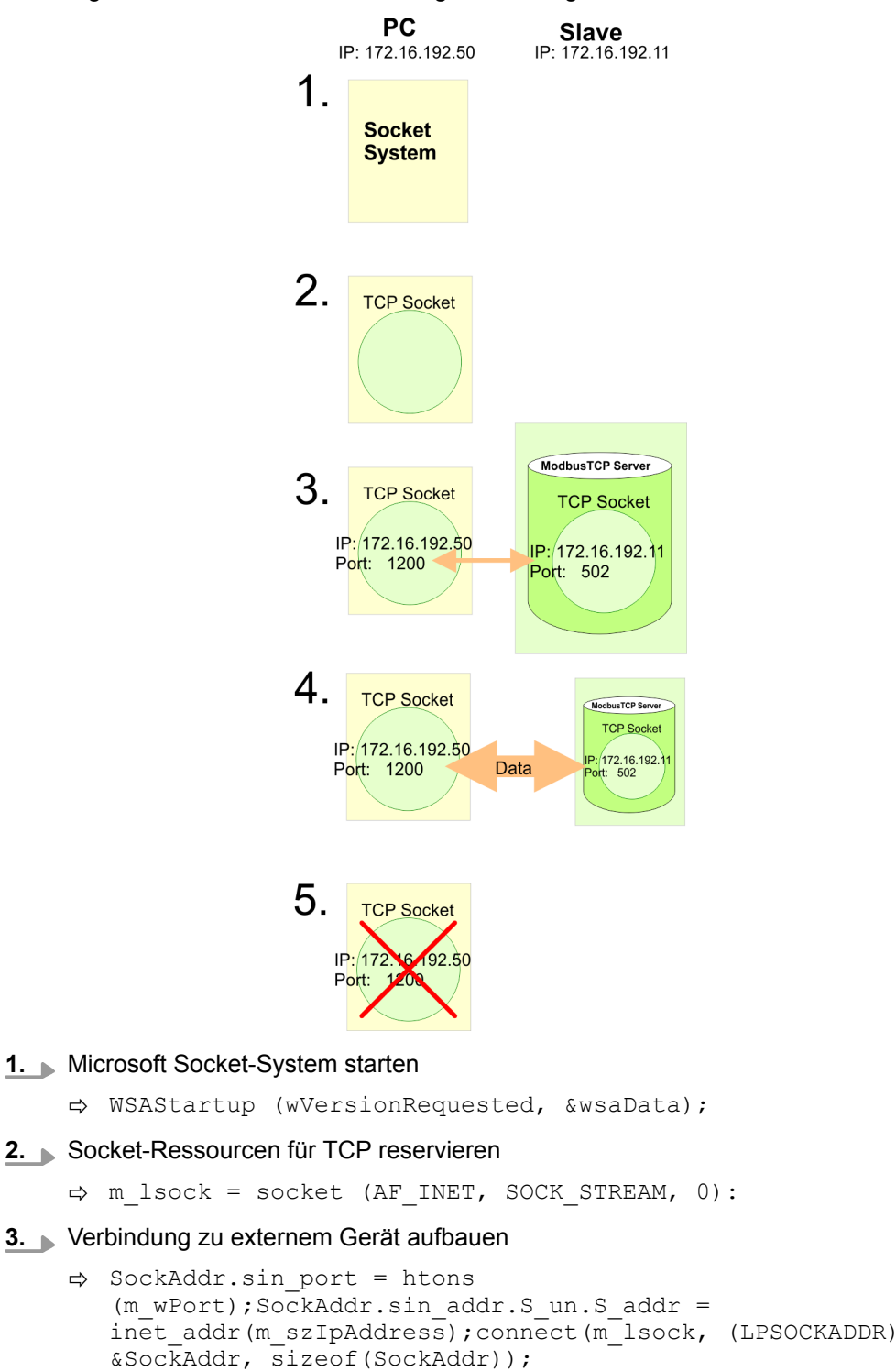

Zugriffsmöglichkeiten auf den Ethernet-Koppler > Modbus-Utility

**4.** Für schreibenden bzw. lesenden Zugriff sind je nach Protokoll entsprechende Telegramme aufzubauen und in sndBuf abzulegen. sndBufLen beinhaltet die Anzahl der zu sendenden Bytes.

|    | Lesender Zugriff                                    |                                                              |  |
|----|-----------------------------------------------------|--------------------------------------------------------------|--|
|    | sndBuf senden (Request)                             | <pre>send(m_lsock, (char *)sndBuf, sndBufLen, 0);</pre>      |  |
|    | Telegramm in rcvBuf emp-<br>fangen (Response+Daten) | <pre>recv(m_lsock, (char *)rcvBuf, sizeof(rcvBuf), 0);</pre> |  |
| ₩↑ | Schreibender Zugriff                                |                                                              |  |
|    | sndBuf senden (Request<br>+Daten)                   | <pre>send(m_lsock, (char *)sndBuf, sndBufLen, 0);</pre>      |  |
|    | Telegramm in rcvBuf emp-<br>fangen (Response)       | <pre>recv(m_lsock, (char *)rcvBuf, sizeof(rcvBuf), 0);</pre> |  |
|    |                                                     |                                                              |  |

#### 5. Socket wieder schließen

⇔ closesocket(m\_lsock);

#### 4.2.5 Modbus-Utility

Der Zugriff erfolgt über Port 502 auf den Modbus/TCP-Server. Unter Modbus-Utility sind alle Tools und Programme zusammengefasst, die über eine Modbus/TCP-Schnittstelle verfügen. Beispielsweise finden Sie unter www.win-tech.com das Demo-Tool "ModbusScan32" der Firma WinTech zum Download.

## 4.3 Zugriff auf das System SLIO

## 4.3.1 Übersicht

Damit Sie mit Modbus/TCP auf Ihre System SLIO Module zugreifen können, müssen Sie dem Ethernet-Koppler gültige IP-Adressdaten zuordnen. 🖏 "IP-Adresse ändern" Seite 47

Nachfolgend wird der Zugriff unter Modbus/TCP auf folgende Bereiche des System SLIO gezeigt:

- E/A-Bereich
- Parameterdaten
- Diagnosedaten

Angaben zur Belegung der Bereiche finden Sie in der Beschreibung zu dem entsprechenden System SLIO Modul.

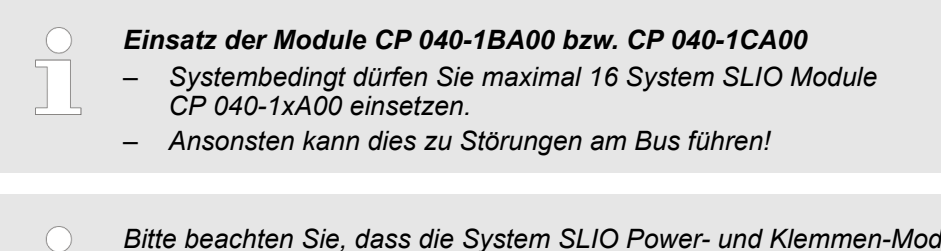

Bitte beachten Sie, dass die System SLIO Power- und Klemmen-Module keine Typ-Kennung besitzen. Diese können vom Ethernet-Koppler nicht erkannt werden und werden somit bei der Auflistung bzw. Zuordnung der Steckplätze nicht berücksichtigt. Im Weiteren werden die Steckplätze innerhalb von Modbus/TCP als Modbus/TCP-Slot bezeichnet. Die Zählung beginnt immer bei 0.

#### 4.3.2 Adressierung

Damit die gesteckten Peripherie-Module gezielt angesprochen werden können, müssen ihnen bestimmte Adressen im Ethernet-Koppler zugeordnet werden. Für Ein und Ausgabe gibt es beim Ethernet-Koppler einen Adressbereich von je 1024Byte. Die Adressvergabe (auch Mapping genannt) erfolgt automatisch und kann nicht beeinflusst werden. Das Mapping können Sie sich über die Webserver des Kopplers ausgeben lassen. Beim Hochlauf vergibt der Ethernet-Koppler automatisch Adressen für seine Ein-/ Regeln Ausgabe-Peripherie nach folgenden Regeln: Alle Module werden ab Adresse 0 von links (Ethernet-Koppler) nach rechts in aufsteigender Reihenfolge gemappt. Es wird zwischen Ein- und Ausgabe-Bereich unterschieden (hat beispielsweise ein Modul Ein- und Ausgabe-Daten, so können diese auf unterschiedlichen Adressen abgelegt werden). Eine Unterscheidung zwischen digitalen und analogen Daten findet nicht statt. Der Ethernet-Koppler generiert aus allen Modulen je einen zusammenhängenden Bereich für Ein- und Ausgabe-Daten. Eine Beschreibung der Ein- und Ausgabe-Bereiche, die ein Modul belegt, finden Sie in der entsprechenden Beschreibung zu dem Modul. Bitte

achten Sie darauf, dass Module, die mehr als 1 Byte belegen wie z.B. Analog-Module, automatisch ab einer geraden Adresse abgelegt werden.

Zugriff auf das System SLIO > Adressierung

#### Beispiel

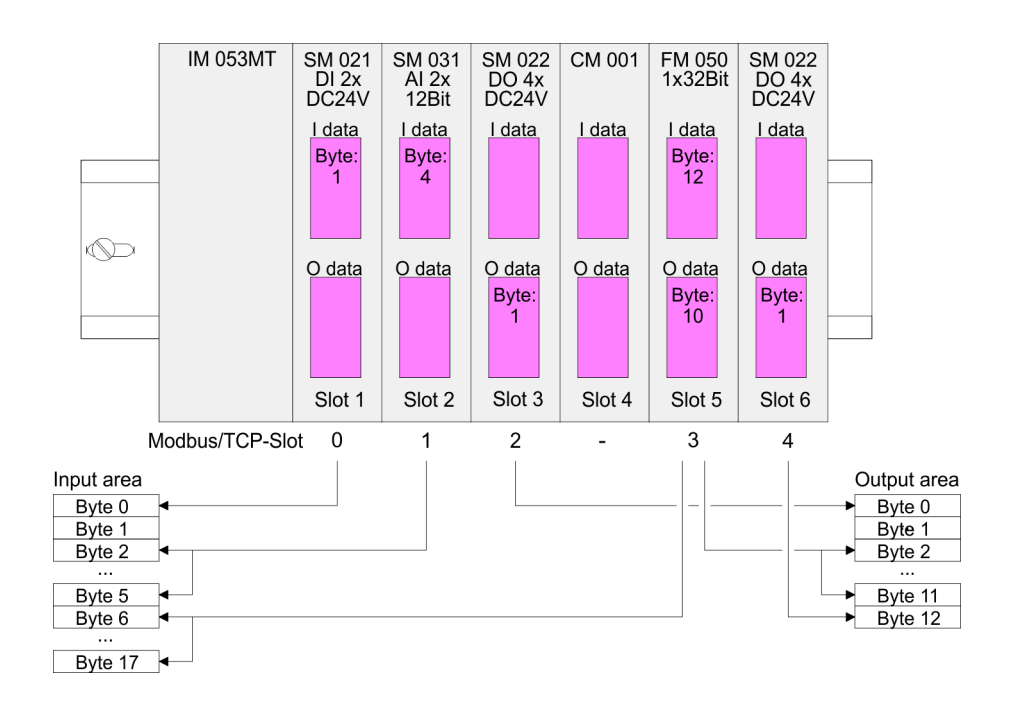

Zugriff auf das System SLIO > Zugriff auf Parameterdaten

## 4.3.3 Zugriff auf den E/A-Bereich

Üblicherweise erfolgt unter Modbus der Zugriff mittels der Bereiche 0x, 1x, 3x und 4x. Mit 0x und 1x haben Sie Zugriff auf *digitale* Bit-Bereiche und mit 3x und 4x auf analoge Wort-Bereiche. Da aber beim IM 053-1MT00 von VIPA keine Unterscheidung zwischen Digitalund Analogdaten stattfindet, gilt folgende Zuordnung:

0x - Bit-Bereich für Master-Ausgabe

Zugriff über Funktions-Code 01h, 05h, 0Fh

1x - Bit-Bereich für Master-Eingabe

Zugriff über Funktions-Code 02h

3x - Wort-Bereich für Master-Eingabe

Zugriff über Funktions-Code 04h, 17h

- 4x Wort-Bereich für Master-Ausgabe
  - Zugriff über Funktions-Code 03h, 06h, 10h, 16h, 17h

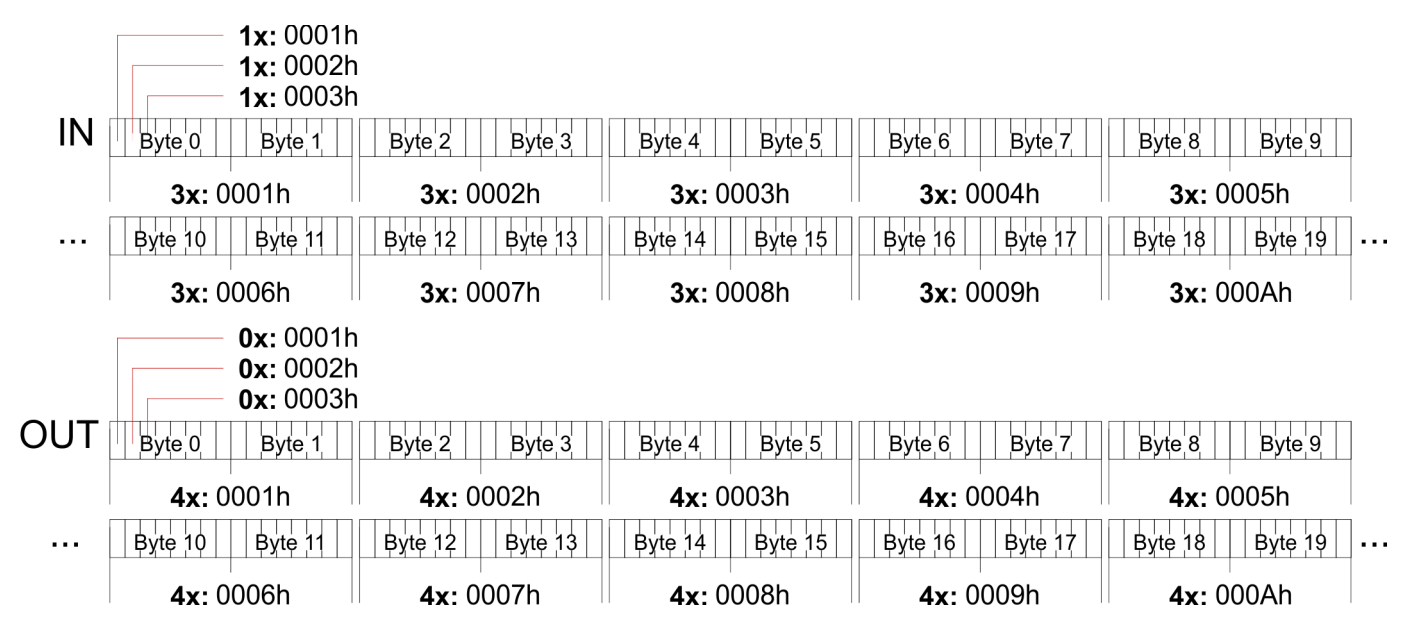

#### 4.3.4 Zugriff auf Parameterdaten

- Beim erstmaligen Hochlauf werden parametrierbare Module mit ihren Default-Parametern betrieben.
- Sofern Sie eine Parametrierung wünschen, können Sie über den integrierten Webserver den Ethernet-Koppler bzw. die entsprechenden Module parametrieren.
- Hier können Sie über den entsprechenden Modbus/TCP-Slot Parameter anzeigen und ändern.

## 4.3.5 Zugriff auf Diagnosedaten

- System SLIO Module können wenn parametriert im Fehlerfall Alarmdaten liefern.
- Sobald ein oder mehrere Module einen Alarm melden, werden die Alarmdaten des entsprechenden Steckplatzes vom Ethernet-Koppler empfangen und quittiert. Dieser setzt daraufhin in seinem internen Alarm Information Image (Alarmabbild) ein dem Modbus/TCP-Slot zugeordnetes Bit und legt die entsprechenden Alarm-Daten ab.
- Im System SLIO wird zwischen Diagnosealarm und Prozessalarm unterschieden.
- Zur Unterscheidung gibt es im Diagnoseabbild je ein 64Bit breites Feld (Bit 0 = Modbus/TCP-Slot 0 bis Bit 63 = Modbus/TCP-Slot 63) für Prozessalarm und Diagnosealarm. Danach folgen je Steckplatz 16Byte für Prozessalarm- und 32Byte für Diagnosealarmdaten.
- Zur Quittierung können Sie auf Diagnose- und Prozessalarmstatus auch schreibend zugreifen. Auf die Alarmdaten haben Sie nur lesenden Zugriff.

| Adresse            | Zugriff auf                                         |
|--------------------|-----------------------------------------------------|
| 0x/1x: 4000h 403Fh | Bit-Zugriff auf Prozessalarmstatus:                 |
|                    | 0x/1x: 4000: Prozessalarmstatus Modbus/TCP-Slot 0   |
|                    | 0x/1x: 4001: Prozessalarmstatus Modbus/TCP-Slot 1   |
|                    | 0x/1x: 403F: Prozessalarmstatus Modbus/TCP-Slot 63  |
| 0x/1x: 5000h 503Fh | Bit-Zugriff auf Diagnosealarmstatus:                |
|                    | 0x/1x: 5000: Diagnosealarmstatus Modbus/TCP-Slot 0  |
|                    | 0x/1x: 5001: Diagnosealarmstatus Modbus/TCP-Slot 1  |
|                    | 0x/1x: 503F: Diagnosealarmstatus Modbus/TCP-Slot 63 |
| 3x: 4000h 41FFh    | Wort-Zugriff auf Prozessalarmdaten                  |
|                    | 3x: 4000h 4007h: Modbus/TCP-Slot 0                  |
|                    | 3x: 4008h 400Fh: Modbus/TCP-Slot 1                  |
|                    | 3x: 41F8h 41FFh: Modbus/TCP-Slot 63                 |
| 3x: 4000h 4007h    | 16Byte Prozessalarmdaten von Modbus/TCP-Slot 0      |
| 3x: 4008h 400Fh    | 16Byte Prozessalarmdaten von Modbus/TCP-Slot 1      |
| 3x: 4010h 4017h    | 16Byte Prozessalarmdaten von Modbus/TCP-Slot 2      |
|                    |                                                     |
| 3x: 41F8h 41FFh    | 16Byte Prozessalarmdaten von Modbus/TCP-Slot 63     |
| 3x: 5000h 500Fh    | 32Byte Diagnosedaten von Modbus/TCP-Slot 0          |
| 3x: 5010h 501Fh    | 32Byte Diagnosedaten von Modbus/TCP-Slot 1          |
|                    |                                                     |
| 3x: 53F0h 53FFh    | 32Byte Diagnosedaten von Modbus/TCP-Slot 63         |

#### Registerbelegung

Firmwareupdate

## VIPA System SLIO

## 4.4 Firmwareupdate

#### Firmware

## VORSICHT!

 Beim Aufspielen einer neuen Firmware ist äußerste Vorsicht geboten. Unter Umständen kann Ihr IM 053-1MT00 unbrauchbar werden, wenn beispielsweise während der Übertragung die Spannungsversorgung unterbrochen wird oder die Firmware-Datei fehlerhaft ist. Setzen Sie sich in diesem Fall mit der VIPA-Hotline in Verbindung!

 Bitte beachten Sie auch, dass sich die zu überschreibende Firmware-Version von der Update-Version unterscheidet, ansonsten erfolgt kein Update.

Bitte beachten Sie, dass ein Firmwareupdate nur möglich ist, wenn keine aktive Verbindung zum IM 053-1MT00 aufgebaut ist.

- **1.** Die aktuellsten Firmwarestände finden Sie auf www.vipa.com im Service-Bereich.
- 2. Wählen Sie die Datei Px000133.pkg für den Download aus und laden Sie diese in Ihr Arbeitsverzeichnis.
- 3. Klicken Sie im Webserver auf "Firmware".
- **4.** Navigieren Sie zu Ihrem Arbeitsverzeichnis und übertragen Sie die Datei Px000133.pkg auf den IM 053-1MT00.

| _ | Nachdem das Package vollständig zum IM 053-1MT00 über-        |
|---|---------------------------------------------------------------|
|   | tragen wurde, startet das Firmwareupdate automatisch. Hierbei |
|   | blinkt die LED MT.                                            |
| _ | Während dieses Vorgangs darf der IM 053-1MT00 keinesfalls     |

- Während dieses Vorgangs darf der IM 053-1MT00 keinesfalls von der Spannungsversorgung getrennt werden!
- 5. Führen Sie danach einen Power-Cycle durch.
  - ⇒ Hiermit wird Ihre neue Firmwaredatei übernommen.

## 4.5 Modbus/TCP

der nachfolgenden Bytes

| Allgemeines                      | Modbus/TCP ist ein auf TCP/IP aufgesetztes Modbus-Protokoll, wobei die IP-Adresse of<br>Adressierung dient. Das Modbus/TCP erlaubt eine Client-Server-Kommunikation, wobe<br>mehrere Clients von einem Server bedient werden können. |                                            |                              |
|----------------------------------|----------------------------------------------------------------------------------------------------|--------------------------------------------|------------------------------|
| Telegramm-Aufbau inkl.<br>TCP/IP | Die Anforderungs-Telegramn<br>Slaves haben den gleichen A                                                                                                    | ne, die ein Master sendet und d<br>Aufbau: | die Antwort-Telegramme eines |
| Modbus/TCP                       | Slave-Adresse                                                                                                    | Funktions-Code                             | Daten                        |
| 6Byte Header mit Anzahl          | 1Byte Daten                                                                                                    | 1Byte Daten                                | max. 254Byte                 |

# Modbus/TCP-Header<br/>(6Byte)Für Sende- und Empfangstelegramm verwendet Modbus/TCP einen 6Byte großen<br/>Header, der folgenden Aufbau hat:

| Byte | Name                               | Beschreibung                              |
|------|------------------------------------|-------------------------------------------|
| 0    | Transaction identifier (High-Byte) | wird von Server zurückgesendet (beliebig) |
| 1    | Transaction identifier (Low-Byte)  | wird von Server zurückgesendet (beliebig) |
| 2    | Protocol identifier (High-Byte)    | immer 0                                   |
| 3    | Protocol identifier (Low-Byte)     | immer 0                                   |
| 4    | Length field (High-Byte)           | immer 0 da Nachrichten kleiner 256Byte    |
| 5    | Length field (Low-Byte)            | Anzahl der nachfolgenden Bytes            |

In der Regel haben Byte 0 ... 4 den Wert 0. Sie können aber auch Byte 0 und 1 im Slave hoch zählen lassen und somit eine zusätzliche Kontrollinstanz einfügen.

Modbus-Funktionscodes

## 4.6 Modbus-Funktionscodes

| Namenskonventionen   | Für Modbus gibt es Namenskonventionen, die hier kurz aufgeführt sind:                                                     |
|----------------------|----------------------------------------------------------------------------------------------------|
|                      | Bit = IN: "Input Status"<br>Coil OUT: "Coil Status"                                                                       |
|                      |                                                                                                    |
|                      | Word = IN: "Input Register"<br>Register OUT: "Holding Register"                                                           |
|                      | Modbus unterscheidet zwischen Bit- und Wortzugriff; Bits = "Coils" und Worte = "Register".                                |
|                      | <ul> <li>Bit-Eingänge werden als "Input-Status" bezeichnet und Bit-Ausgänge als "Coil-<br/>Status".</li> </ul>            |
|                      | <ul> <li>Wort-Eingänge werden als "Input-Register" und Wort-Ausgänge als "Holding-<br/>Register" bezeichnet.</li> </ul>   |
| Bereichsdefinitionen | Üblicherweise erfolgt unter Modbus der Zugriff mittels der Bereiche 0x, 1x, 3x und 4x.                                    |
|                      | Mit 0x und 1x haben Sie Zugriff auf digitale Bit-Bereiche und mit 3x und 4x auf analoge Wort-Bereiche.                    |
|                      | Da aber bei den CPs von VIPA keine Unterscheidung zwischen Digital- und Analogdaten stattfindet, gilt folgende Zuordnung: |
|                      | 0x - Bit-Bereich für Ausgabe-Daten des Masters                                                                            |
|                      | Zugriff über Funktions-Code 01h, 05h, 0Fh                                                                                 |
|                      | 1x - Bit-Bereich für Eingabe-Daten des Masters                                                                            |
|                      | Zugriff über Funktions-Code 02h                                                                                           |
|                      | 3x - Wort-Bereich für Eingabe-Daten des Masters                                                                           |
|                      | Zugriff über Funktions-Code 04h, 17h                                                                                      |
|                      | 4x - Wort-Bereich für Ausgabe-Daten des Masters                                                                           |
|                      | Zugriff über Funktions-Code 03h, 06h, 10h, 16h, 17h                                                                       |
|                      | 1x0001<br>1x0002 1x0022<br>1x0003                                                                                         |
|                      | 3x0001         3x0002         3x0003                                                                                      |
|                      | 0x0001<br>0x0002<br>0x0003<br>0x0003                                                                                      |

## Übersicht

OUT

**4x**0001

Mit folgenden Funktionscodes können Sie von einem Modbus-Master auf einen Slave zugreifen. Die Beschreibung erfolgt immer aus Sicht des Masters:

**4x**0003

| Code | Befehl      | Beschreibung                              |
|------|-------------|-------------------------------------------|
| 01h  | Read n Bits | n Bit lesen von Master-Ausgabe-Bereich 0x |
| 02h  | Read n Bits | n Bit lesen von Master-Eingabe-Bereich 1x |

**4x**0002

| Code | Befehl                         | Beschreibung                                                                                                    |
|------|--------------------------------|----------------------------------------------------------------------------------------------------|
| 03h  | Read n Words                   | n Worte lesen von Master-Ausgabe-Bereich 4x                                                                               |
| 04h  | Read n Words                   | n Worte lesen von Master-Eingabe-Bereich 3x                                                                               |
| 05h  | Write 1 Bit                    | 1 Bit schreiben in Master-Ausgabe-Bereich 0x                                                                              |
| 06h  | Write 1 Word                   | 1 Wort schreiben in Master-Ausgabe-Bereich 4x                                                                             |
| 0Fh  | Write n Bits                   | n Bit schreiben in Master-Ausgabe-Bereich 0x                                                                              |
| 10h  | Write n Words                  | n Worte schreiben in Master-Ausgabe-Bereich 4x                                                                            |
| 16h  | Mask 1 Word                    | 1 Wort in Master-Ausgabe-Bereich 4x maskieren                                                                             |
| 17h  | Write n Words and Read m Words | n Worte schreiben in Master-Ausgabe-Bereich 4x und in der Antwort kommen m gelesene Worte des Master-Eingabe-Bereiches 3x |

#### Byte-Reihenfolge im Wort

| 1 V       | Vort     |
|-----------|----------|
| High Byte | Low Byte |

# Antwort des Kopplers Liefert der Slave einen Fehler zurück, so wird der Funktionscode mit 80h "verodert" zurückgesendet. Ist kein Fehler aufgetreten, wird der Funktionscode zurückgeliefert.

| Slave-Antwort: | Funktionscode OR 80h | $\rightarrow$ Fehler & Fehlernummer |
|----------------|----------------------|-------------------------------------|
|                | Funktionscode        | $\rightarrow \text{OK}$             |

Zusätzlich erhalten Sie im Fehlerfall in einem weiteren Byte eine Fehlernummer. Hier gibt es folgende Fehlernummern:

01h: Funktionsnummer wird nicht unterstützt

02h: Adressierung fehlerhaft

03h: Daten fehlerhaft

04h: System SLIO Bus ist nicht initialisiert

07h: Allgemeiner Fehler

Modbus-Funktionscodes

# Read n Bits 01h, 02hCode 01h: n Bit lesen von Master-Ausgabe-Bereich 0x.Code 02h: n Bit lesen von Master-Eingabe-Bereich 1x.

## Kommandotelegramm

| Modbus/TCP-Header |   |   |   |   |   | Slave-Adresse | Funktions-Code | Adresse 1. Bit | Anzahl der Bits |
|-------------------|---|---|---|---|---|---------------|----------------|----------------|-----------------|
| х                 | х | 0 | 0 | 0 | 6 |               |                |                |                 |
| 6Byte             |   |   |   |   |   | 1Byte         | 1Byte          | 1Wort          | 1Wort           |

#### Antworttelegramm

| Modbus/TCP-Header |   |   |   |       | er    | Slave-<br>Adresse | Funktions-<br>Code | Anzahl gele-<br>sene Bytes | Daten 1. Byte | Daten 2. Byte |  |
|-------------------|---|---|---|-------|-------|-------------------|--------------------|----------------------------|---------------|---------------|--|
| х                 | х | 0 | 0 | 0     |       |                   |                    |                            |               |               |  |
| 6Byte             |   |   |   | 1Byte | 1Byte | 1Byte             | 1Byte              | 1Byte                      |               |               |  |
|                   |   |   |   |       |       |                   |                    |                            |               | max. 252Byte  |  |

| Read n Words 03h, 04h | 03h: n Worte lesen von Master-Ausgabe-Bereich 4x. |
|-----------------------|---------------------------------------------------|
|                       | 04h: n Worte lesen von Master-Eingabe-Bereich 3x. |

#### Kommandotelegramm

| Modbus/TCP-Header |             |  |  |   |  | Slave-Adresse | Funktions-Code | Adresse Wort | Anzahl der Worte |
|-------------------|-------------|--|--|---|--|---------------|----------------|--------------|------------------|
| х                 | x x 0 0 0 6 |  |  | 6 |  |               |                |              |                  |
| 6Byte             |             |  |  |   |  | 1Byte         | 1Byte          | 1Wort        | 1Wort            |

#### Antworttelegramm

| Modbus/TCP-Header |   |   |   |   |  | Slave-<br>Adresse | Funktions-<br>Code | Anzahl gele-<br>sene Bytes | Daten 1. Wort | Daten 2. Wort |  |
|-------------------|---|---|---|---|--|-------------------|--------------------|----------------------------|---------------|---------------|--|
| х                 | х | 0 | 0 | 0 |  |                   |                    |                            |               |               |  |
| 6Byte             |   |   |   |   |  | 1Byte             | 1Byte              | 1Byte                      | 1Wort         | 1Wort         |  |
|                   |   |   |   |   |  |                   |                    |                            |               | max. 126Worte |  |

| Write 1 Bit 05h | Code 05h: 1 Bit schreiben in Master-Ausgabe-Bereich 0x.                 |  |  |  |
|-----------------|-------------------------------------------------------------------------|--|--|--|
|                 | Eine Zustandsänderung erfolgt unter "Zustand Bit" mit folgenden Werten: |  |  |  |
|                 | "Zustand Bit" = 0000h $\rightarrow$ Bit = 0                             |  |  |  |
|                 | "Zustand Bit" = FF00h $\rightarrow$ Bit = 1                             |  |  |  |

## Kommandotelegramm

| Modbus/TCP-Header |   |   |   |   |   | Slave-Adresse | Funktions-Code | Adresse Bit | Zustand Bit |
|-------------------|---|---|---|---|---|---------------|----------------|-------------|-------------|
| x                 | х | 0 | 0 | 0 | 6 |               |                |             |             |
| 6Byte             |   |   |   |   |   | 1Byte         | 1Byte          | 1Wort       | 1Wort       |

#### Antworttelegramm

| Modbus/TCP-Header |   |   |   |   |   | Slave-Adresse | Funktions-Code | Adresse Bit | Zustand Bit |
|-------------------|---|---|---|---|---|---------------|----------------|-------------|-------------|
| х                 | х | 0 | 0 | 0 | 6 |               |                |             |             |
| 6Byte             |   |   |   |   |   | 1Byte         | 1Byte          | 1Wort       | 1Wort       |

Write 1 Word 06h Code 06h: 1 Wort schreiben in Master-Ausgabe-Bereich 4x.

#### Kommandotelegramm

| Modbus/TCP-Header |             |  |  |  |   | Slave-Adresse | Funktions-Code | Adresse Wort | Wert Wort |
|-------------------|-------------|--|--|--|---|---------------|----------------|--------------|-----------|
| х                 | x x 0 0 0 6 |  |  |  | 6 |               |                |              |           |
| 6Byte             |             |  |  |  |   | 1Byte         | 1Byte          | 1Wort        | 1Wort     |

#### Antworttelegramm

| Modbus/TCP-Header |   |   |   |   |   | Slave-Adresse | Funktions-Code | Adresse Wort | Wert Wort |
|-------------------|---|---|---|---|---|---------------|----------------|--------------|-----------|
| х                 | х | 0 | 0 | 0 | 6 |               |                |              |           |
| 6Byte             |   |   |   |   |   | 1Byte         | 1Byte          | 1Wort        | 1Wort     |

Modbus-Funktionscodes

# Write n Bits 0FhCode 0Fh: n Bit schreiben in Master-Ausgabe-Bereich 0xBitte beachten Sie, dass die Anzahl der Bits zusätzlich in Byte anzugeben sind.

#### Kommandotelegramm

| Мо    | dbus | /TCF | P-He | ader | Slave-<br>Adresse | Funk-<br>tions-<br>Code | Adresse<br>1. Bit | Anzahl<br>Bits | Anzahl<br>Bytes | Daten 1.<br>Byte | Daten 2.<br>Byte |       |
|-------|------|------|------|------|-------------------|-------------------------|-------------------|----------------|-----------------|------------------|------------------|-------|
| х     | х    | 0    | 0    | 0    |                   |                         |                   |                |                 |                  |                  |       |
| 6Byte |      |      |      |      | 1Byte             | 1Byte                   | 1Wort             | 1Wort          | 1Byte           | 1Byte            | 1Byte            | 1Byte |
|       |      |      |      |      |                   |                         |                   |                |                 | r                | max. 248Byt      | e     |

#### Antworttelegramm

| Modbus/TCP-Header |   |   |   |   |   | Slave-Adresse | Funktions-Code | Adresse 1.Bit | Anzahl Bits |
|-------------------|---|---|---|---|---|---------------|----------------|---------------|-------------|
| x                 | x | 0 | 0 | 0 | 6 |               |                |               |             |
| 6Byte             |   |   |   |   |   | 1Byte         | 1Byte          | 1Wort         | 1Wort       |

Write n Words 10h Code 10h: n Worte schreiben in Master-Ausgabe-Bereich.

#### Kommandotelegramm

| Modbus/TCP-Header |   |   |   |   |  | Slave-<br>Adresse | Funk-<br>tions-<br>Code | Adresse<br>1. Wort | Anzahl<br>Worte | Anzahl<br>Bytes | Daten 1.<br>Wort | Daten 2.<br>Wort |       |
|-------------------|---|---|---|---|--|-------------------|-------------------------|--------------------|-----------------|-----------------|------------------|------------------|-------|
| x                 | х | 0 | 0 | 0 |  |                   |                         |                    |                 |                 |                  |                  |       |
| 6Byte             |   |   |   |   |  | 1Byte             | 1Byte                   | 1Wort              | 1Wort           | 1Wort           | 1Wort            | 1Wort            | 1Wort |
|                   |   |   |   |   |  |                   |                         |                    |                 |                 | r                | nax. 124Byte     | е     |

#### Antworttelegramm

| Modbus/TCP-Header |   |   |   |   |   | Slave-Adresse | Funktions-Code | Adresse 1. Wort | Anzahl Worte |
|-------------------|---|---|---|---|---|---------------|----------------|-----------------|--------------|
| x                 | х | 0 | 0 | 0 | 6 |               |                |                 |              |
| 6Byte             |   |   |   |   |   | 1Byte         | 1Byte          | 1Wort           | 1Wort        |

Mask 1 Word 16h

Code 16h: Mit dieser Funktion können Sie ein Wort im Master-Ausgabe-Bereich 4x maskieren.

#### Kommandotelegramm

| Modbus/TCP-Header |   |   |   |   |   | Slave-Adresse | Funktions-Code | Adresse Wort | AND Mask | OR Mask |
|-------------------|---|---|---|---|---|---------------|----------------|--------------|----------|---------|
| x                 | x | 0 | 0 | 0 | 8 |               |                |              |          |         |
| 6Byte             |   |   |   |   |   | 1Byte         | 1Byte          | 1Wort        | 1Wort    | 1Wort   |

## Antworttelegramm

| Modbus/TCP-Header |   |   |   |   |   | Slave-Adresse | Funktions-Code | Adresse Wort | AND Mask | OR Mask |
|-------------------|---|---|---|---|---|---------------|----------------|--------------|----------|---------|
| х                 | x | 0 | 0 | 0 | 8 |               |                |              |          |         |
| 6Byte             |   |   |   |   |   | 1Byte         | 1Byte          | 1Wort        | 1Wort    | 1Wort   |

| Write n Words und Read m | Code 17h: Über diese Funktion können Sie mit einem Request n Worte in den Master- |
|--------------------------|-----------------------------------------------------------------------------------|
| Words 17h                | Ausgabe-Bereich 4x schreiben und m Worte des Master-Eingabe-Bereichs 3x lesen.    |

## Kommandotelegramm

| Modbus/TCP-Header |   |   |   |       | Slave-<br>Adresse | Funk-<br>tions-<br>Code | Read<br>Adresse | Read<br>Anzahl<br>Worte | Write<br>Adresse | Write<br>Anzahl<br>Worte | Write<br>Anzahl<br>Bytes | Write<br>Daten 1.<br>Wort | Write<br>Daten 2.<br>Wort |     |
|-------------------|---|---|---|-------|-------------------|-------------------------|-----------------|-------------------------|------------------|--------------------------|--------------------------|---------------------------|---------------------------|-----|
| x                 | x | 0 | 0 | 0     |                   |                         |                 |                         |                  |                          |                          |                           |                           |     |
| 6Byte             |   |   |   | 1Byte | 1Byte             | 1Wort                   | 1Wort           | 1Wort                   | 1Wort            | 1Byte                    | 1Wort                    | 1Wort                     |                           |     |
|                   |   |   |   |       |                   |                         |                 |                         |                  |                          |                          | rr                        | ax. 122Woi                | rte |

## Antworttelegramm

| Modbus/TCP-Header |   |   |   |   |  | Slave-<br>Adresse | Funktions-<br>Code | Anzahl gele-<br>sene Bytes | Daten 1. Wort | Daten 2. Wort |  |
|-------------------|---|---|---|---|--|-------------------|--------------------|----------------------------|---------------|---------------|--|
| х                 | х | 0 | 0 | 0 |  |                   |                    |                            |               |               |  |
| 6Byte             |   |   |   |   |  | 1Byte             | 1Byte              | 1Byte                      | 1Wort         | 1Wort         |  |
|                   |   |   |   |   |  |                   |                    |                            |               | max. 126Worte |  |

Registerbelegung

## 4.7 Registerbelegung

## E/A-Daten

| Adresse         | Zugriff auf                     |
|-----------------|---------------------------------|
| 1x: 0001h 2000h | Bit-Zugriff auf Eingabebereich  |
| 3x: 0001h 0200h | Wort-Zugriff auf Eingabebereich |
| 0x: 0001h 2000h | Bit-Zugriff auf Ausgabebereich  |
| 4x: 0001h 0200h | Wort-Zugriff auf Ausgabebereich |

## Diagnose

| Adresse     | Zugriff auf                                         |
|-------------|-----------------------------------------------------|
| 0x/1x:      | Bit-Zugriff auf Prozessalarmstatus:                 |
| 4000h 403Fh | 0x/1x: 4000: Prozessalarmstatus Modbus/TCP-Slot 0   |
|             | 0x/1x: 4001: Prozessalarmstatus Modbus/TCP-Slot 1   |
|             |                                                     |
|             | 0x/1x: 403F: Prozessalarmstatus Modbus/TCP-Slot 63  |
| 0x/1x:      | Bit-Zugriff auf Diagnosealarmstatus:                |
| 5000h 503Fh | 0x/1x: 5000: Diagnosealarmstatus Modbus/TCP-Slot 0  |
|             | 0x/1x: 5001: Diagnosealarmstatus Modbus/TCP-Slot 1  |
|             |                                                     |
|             | 0x/1x: 503F: Diagnosealarmstatus Modbus/TCP-Slot 63 |
| 3x:         | Wort-Zugriff auf Prozessalarmdaten:                 |
| 4000h 41FFh | 3x: 4000h 4007h: Modbus/TCP-Slot 0                  |
|             | 3x: 4008h 400Fh: Modbus/TCP-Slot 1                  |
|             |                                                     |
|             | 3x: 41F8h 41FFh: Modbus/TCP-Slot 63                 |
| 3x:         | 16Byte Prozessalarmdaten von Modbus/TCP-Slot 0      |
| 4000h 4007h |                                                     |
| 3x:         | 16Byte Prozessalarmdaten von Modbus/TCP-Slot 1      |
| 4008h 400Fh |                                                     |
| 3x:         | 16Byte Prozessalarmdaten von Modbus/TCP-Slot 2      |
| 4010h 4017h |                                                     |
|             |                                                     |
| 3x:         | 16Byte Prozessalarmdaten von Modbus/TCP-Slot 63     |
| 41F8h 41FFh |                                                     |
| 3x:         | 32Byte Diagnosedaten von Modbus/TCP-Slot 0          |
| 5000h 500Fh |                                                     |
| 3x:         | 32Byte Diagnosedaten von Modbus/TCP-Slot 1          |
| 5010h 501Fh |                                                     |
|             |                                                     |
| 3x:         | 32Byte Diagnosedaten von Modbus/TCP-Slot 63         |
| 53F0h 53FFh |                                                     |
|             |                                                     |

## 4.8 LED-Statusanzeige

Allgemeines

Die eingebauten LEDs zur Statusanzeige erlauben eine umfassende Diagnose sowohl beim PowerON-Vorgang, als auch während des Betriebs. Entscheidend für die Diagnose ist die Kombination der verschiedenen LEDs und der aktuelle Betriebsmodus.

#### **Bus-Interface**

| PWR          | SF         | RUN        | MT                | L/A    | SPD    | Beschreibung                                                                                                  |
|--------------|------------|------------|-------------------|--------|--------|----------------------------------------------------------------------------------------------------|
| <b>gr</b> ün | <b>rot</b> | 📕 grün     | gelb              | 📕 grün | 📕 grün |                                                                                                    |
|              | Х          | Х          | Х                 | Х      | Х      | Der Ethernet-Koppler wird mit Spannung versorgt.                                                              |
|              |            |            | Х                 |        | Х      | Der Ethernet-Koppler kommuniziert über Ethernet <ul> <li>es liegen keine Fehler vor</li> </ul>                |
|              | Х          | <b>B</b> 1 |                   | Х      | Х      | BASP ist aktiv (Timeout Ethernet-Kommunikation)                                                               |
|              | Х          | Х          | Х                 |        |        | Es besteht keine physikalische Verbindung zum<br>Ethernet.                                                    |
|              |            |            | Х                 | Х      | Х      | Fehler Ethernet-Kommunikation                                                                                 |
|              |            |            |                   |        |        | <ul><li>IP-Adress-Fehler</li><li>Fehler in der DHCP-Einstellung</li><li>fehlerhaftes Modul gesteckt</li></ul> |
|              | <b>B</b> 2 |            | Х                 | Х      | Х      | Fehler am System SLIO Bus                                                                                     |
|              |            |            |                   |        |        | Modul wird nicht unterstützt                                                                                  |
|              | <b>B</b> 3 |            | Х                 | Х      | Х      | Fehler am System SLIO Bus                                                                                     |
|              |            |            |                   |        |        | Fehler in der Parametrierung                                                                                  |
|              | Х          | Х          | <mark>/</mark> B1 | Х      | Х      | Ethernet-Koppler wird lokalisiert, Identifikation wurde vom Benutzer angestoßen und dauert 10s.               |
|              |            | Х          | <mark>/</mark> B1 | Х      | Х      | Firmwareupdate wird gerade durchgeführt. 👳 56                                                                 |
|              |            |            | Х                 | Х      | Х      | Firmwareupdate ist beendet, führen Sie ein Power OFF-ON durch.                                                |
|              | Х          | Х          | Х                 |        |        | Speed: 100MBit/s                                                                                              |
|              | Х          | Х          | Х                 |        |        | Speed: 10MBit/s                                                                                               |
| nicht relev  | ant: X     |            |                   |        |        |                                                                                                    |

Blinkcode B1 bei einer Periodendauer von 1s: 0000

Blinkcode B2 bei einer Periodendauer von 1s: •••••

Blinkcode B3 bei einer Periodendauer von 1s: 0000

an: ● | aus: ○

# Anhang

# Inhalt

| Α | Beispiel: Konvertierung bestehender Projekte | 68 |
|---|----------------------------------------------|----|
|   |                                              |    |

## A Beispiel: Konvertierung bestehender Projekte

#### **Modul Konfiguration**

Ab dem Hardware-Ausgabestand 3 wird der Ethernet-Koppler mit der Adresse 0 in der Konfiguration aufgeführt und die Adressierung der Module beginnt ab Adresse 1. Aus diesem Grund müssen Sie, sofern Sie bestehende Projekte übernehmen möchten, diese entsprechend anpassen. Die Anpassung hat nach folgenden Schritten zu erfolgen:

**1.** Öffnen Sie die bestehende Konfiguration in einem XML-Editor. Beispielsweise haben Sie folgende Struktur:

- 2. Legen Sie innerhalb von <Modules> für den Ethernet-Koppler eine Struktur <Module> address="0" id="0a030c03 datalength="6" </Module> an.
- **3.** Übernehmen Sie die alten Geräteparameter in die neue Struktur, indem Sie den Inhalt von <communication timeout="623" shecklink="1" > wie gezeigt als hexadezimalen Wert einfügen.

```
<?xml version="1.0" encoding="windows-1252"?>
<configuration version="1.0" product="VIPA 053-1MT00">
<communication timeout="623" checklink="1"/>
 <network dhcp="0" address="172.20.140.32" mask="255.255.255.0" gateway="0.0.0.0"/>
 <modules>
  <module address="0" id="0a030c03" datalength="6">
 01 00 00 00 02 6f
 </module>
  <module address="0" id="09c17800" datalength="13">
  00 Oc 00 01 80 00 00 18 1e 00 00 00 00
  </module>
 <module address="1" id="00079fc1" datalength="0">
  </module>
 <module address="2" id="08c13800" datalength="21">
  00 02 02 02 02 02 00 80 40 00 00 00 00 00 00 00 00 00 00 00
 </module>
 </modules>
</configuration>
```

#### 4. Entfernen Sie die alten Geräteparameter, indem Sie die Zeile <communication timeout="623" checklink="1"/> löschen.

#### **5.** Inkrementieren Sie die Adressen aller Module um 1.

```
<?xml version="1.0" encoding="windows-1252"?>
<configuration version="1.0" product="VIPA 053-1MT00">
<network dhcp="0" address="172.20.140.32" mask="255.255.255.0" gateway="0.0.0.0"/>
<modules>
 <module address="0" id="0a030c03" datalength="6">
01 00 00 00 02 6f
 </module>
 <module address="1" id="09c17800" datalength="13">
  00 Oc 00 01 80 00 00 18 1e 00 00 00 00
 </module>
 <module address="2" id="00079fc1" datalength="0">
 </module>
 <module address="3" id="08c13800" datalength="21">
  </module>
</modules>
</configuration>
```